### **SciQuest Supplier Information Management and Sourcing Basics**

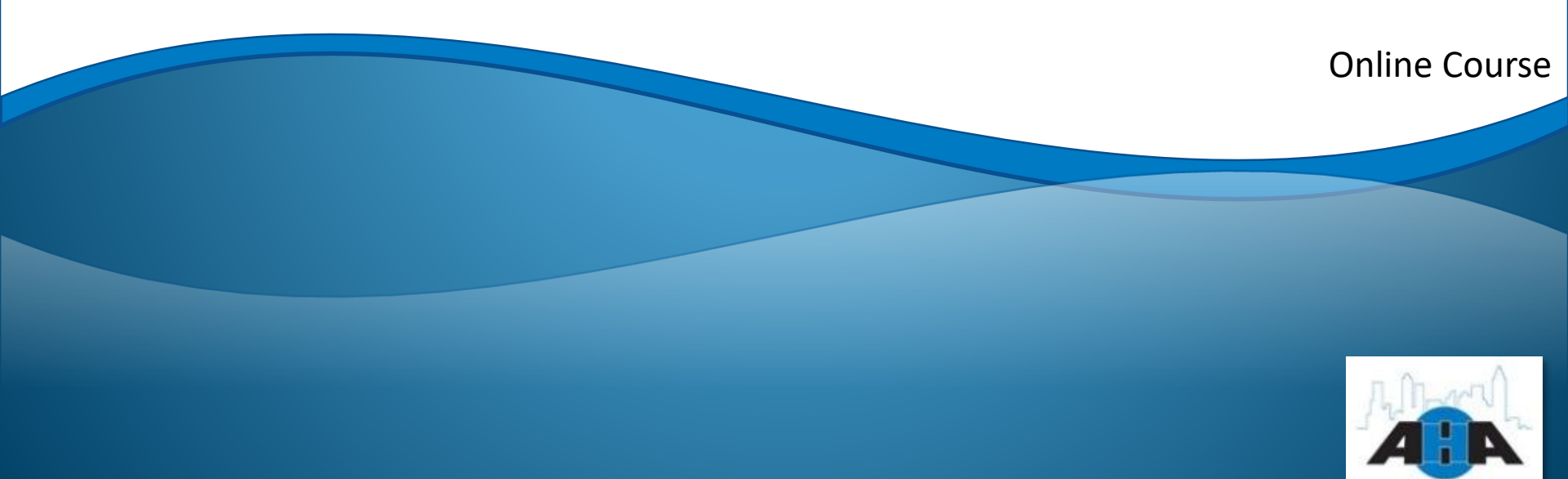

#### Lesson One: Registering in SciQuest Supplier Information Management and Sourcing

Lesson Two: Logging In and Updating Information

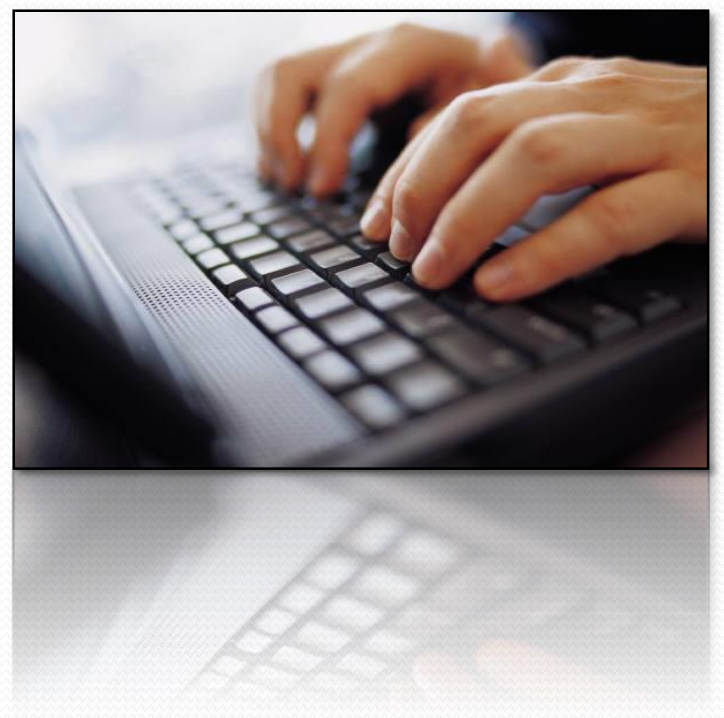

### Lesson One: Registering in SciQuest Supplier Information Management and Sourcing

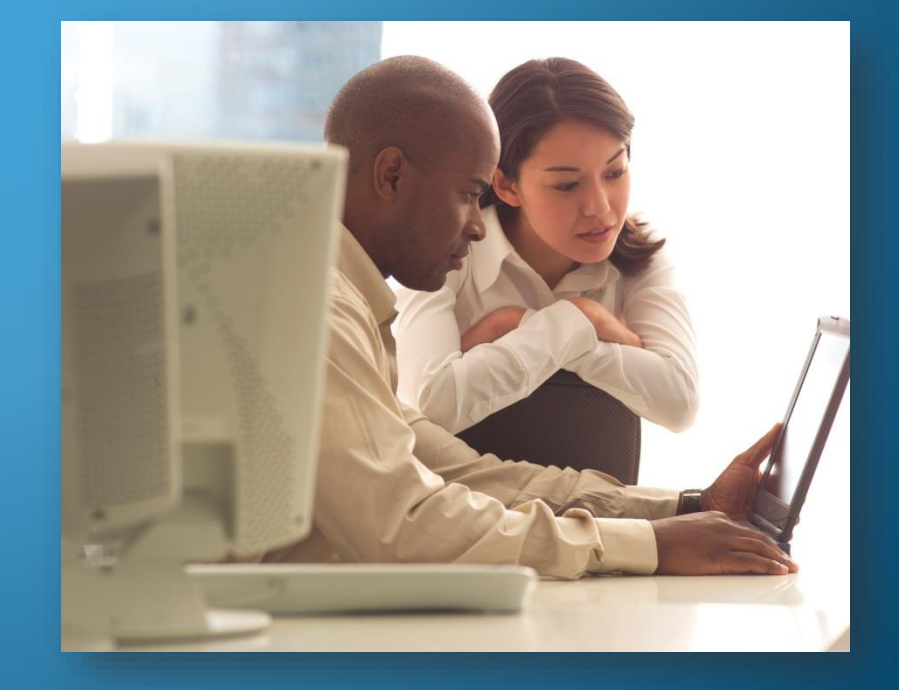

#### **Lesson One Objectives**

- Register your organization as a Supplier in SciQuest Supplier Information Management and Sourcing
- Learn how to do business with AHA as a Supplier
- Gain knowledge about SciQuest Supplier Information Management and Sourcing

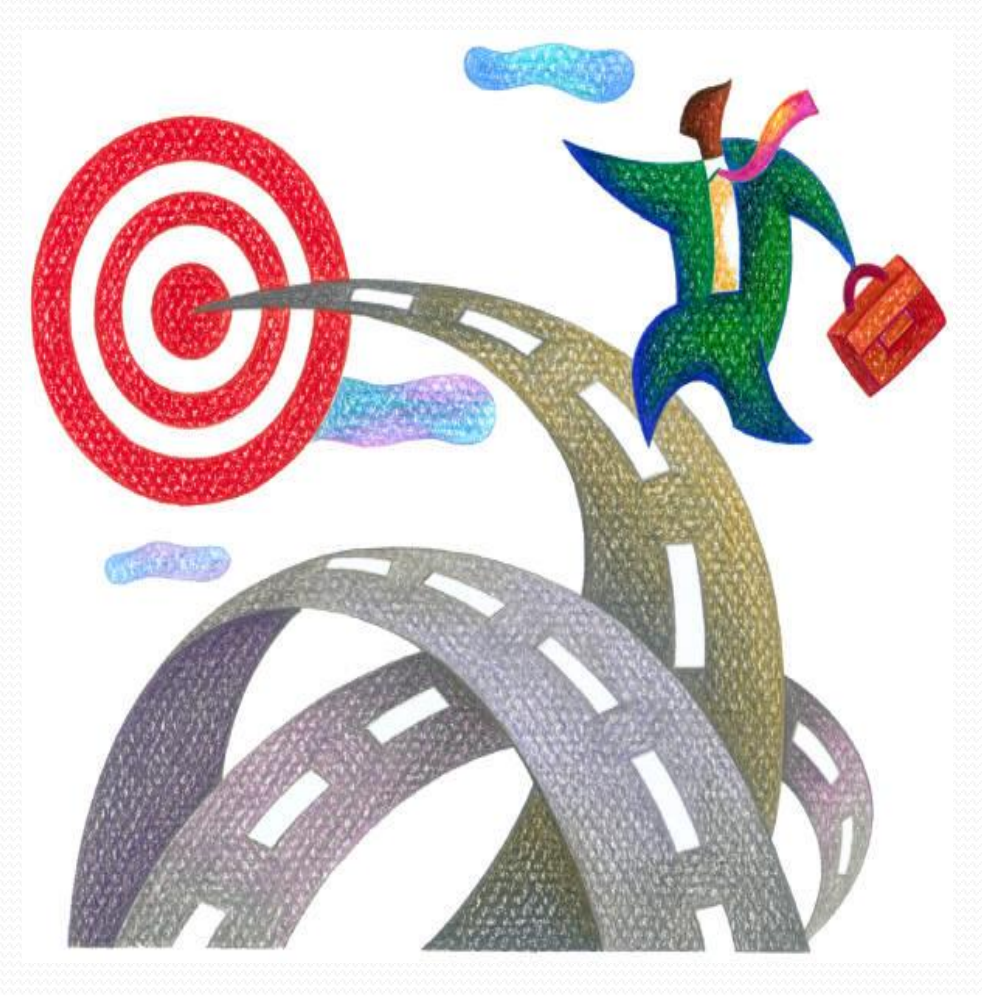

### What is SciQuest Supplier Information Management and Sourcing?

SciQuest Supplier Information Management and Sourcing is a web-based system that automates and simplifies the bidding process. SciQuest enables easier distribution of bidding opportunities and details, along with rapid followup communication when needed.

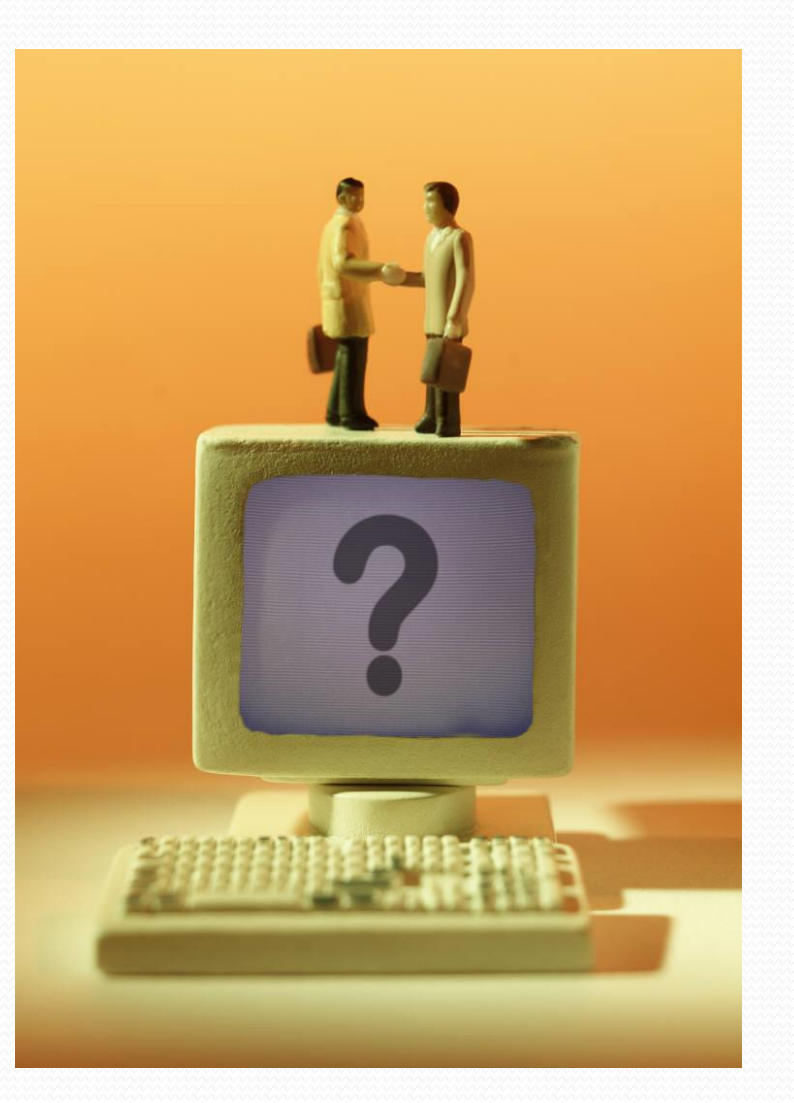

# How to do business with AHA

To conduct business with the Atlanta Housing Authority, you must first register as a Supplier. Registering puts you in our database so we can send you notifications about bids and so that you can bid on contracts.

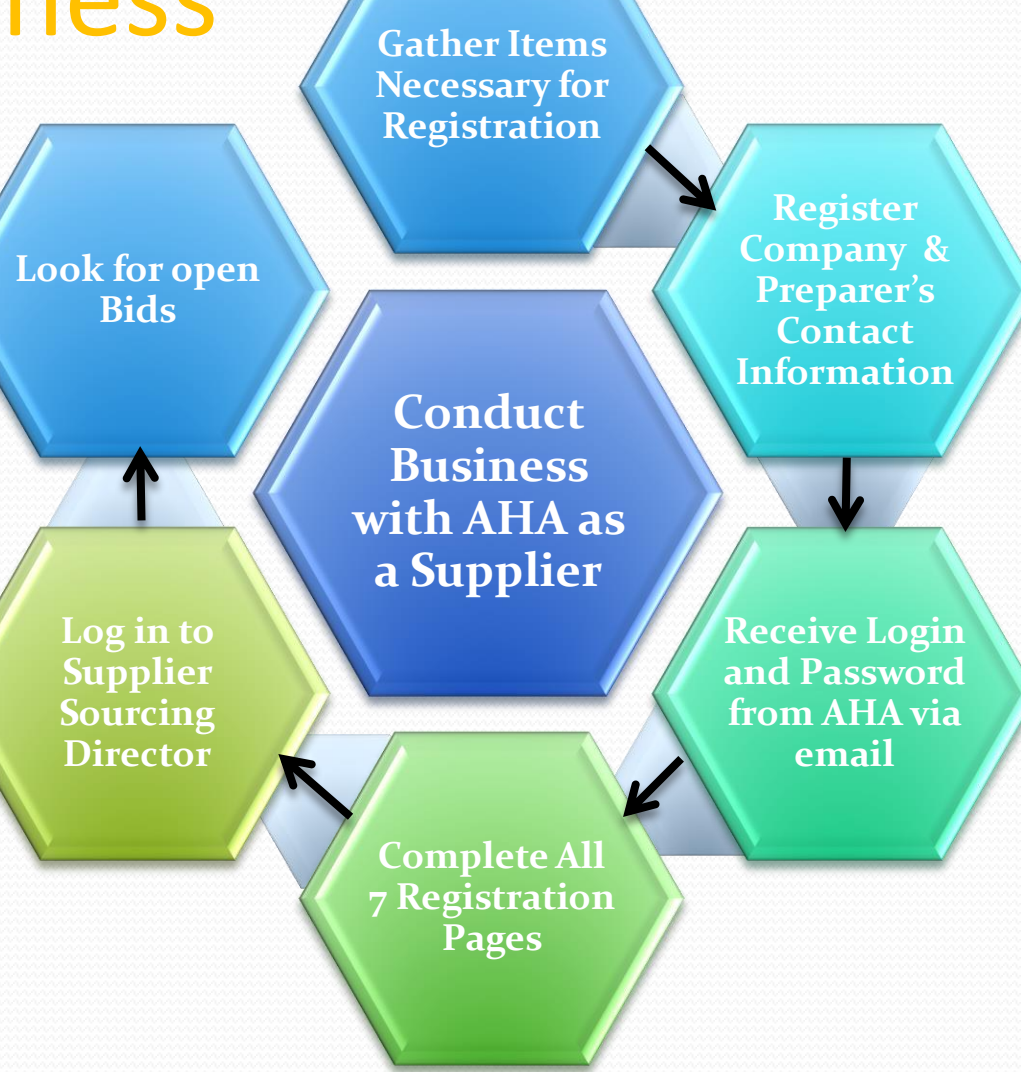

## How Long Does It Take to Register?

Registration will take you no more than 20 minutes. Make sure you allot enough time to complete all of the registration pages.

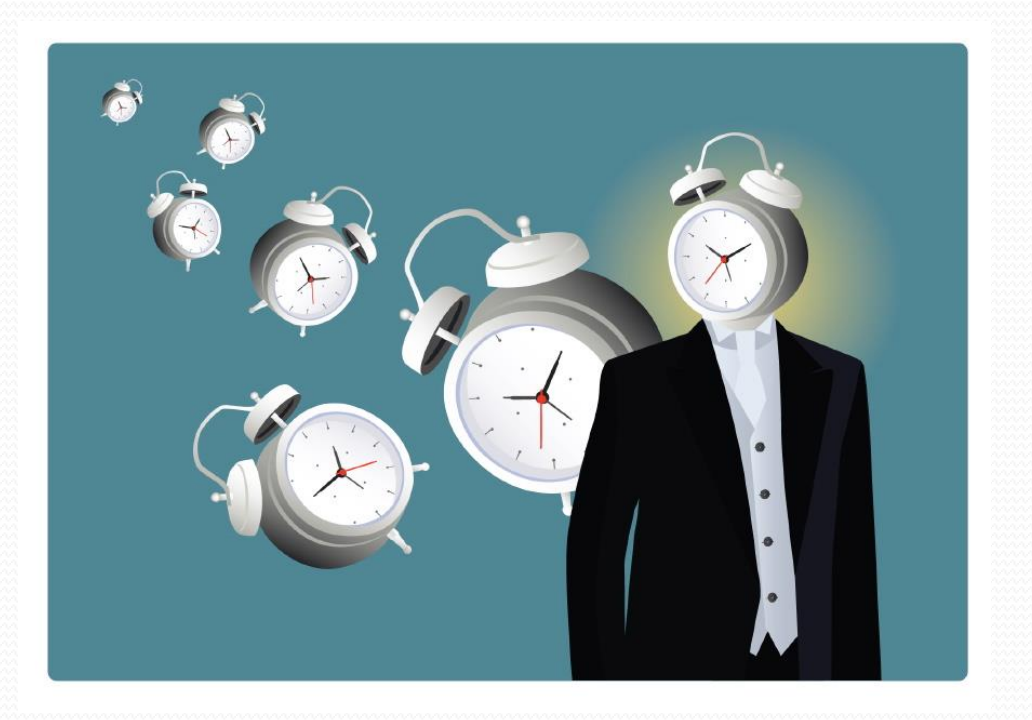

### What Do I Need to Register?

Our registration process gathers information about your company, such as:

- Contact information
- Financial and banking information
- Diversity certifications
- Locations and addresses

In the next slide, we provide a checklist of items that you need to complete registration quickly and efficiently. We also provide a softcopy of the checklist that you can download and print from the AHA internet site.

Please take a moment to gather these items before you begin the registration process.

### **Registration Checklist**

- Dun and Bradstreet Number (DUNS)
- North American Industry Classification System (NAICS) codes. Know the commodities your company provides
- Financial information
- Company contacts: You need the information of the individual in your company who will communicate with AHA
- Federal Employer ID/ EIN/TIN
- Type of company (LLC, Sole Proprietor)

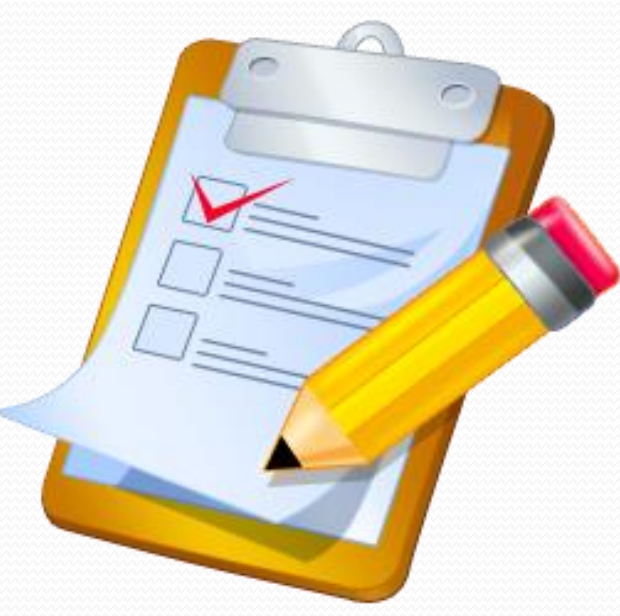

### **Registration Checklist Continued**

- Diversity information and certifications
- Does your company employ former AHA employees or family members that are current employees
- Is the company Minority, Women, or Section 3 certified.
- Tax information
  - The original password AHA e-mailed to you

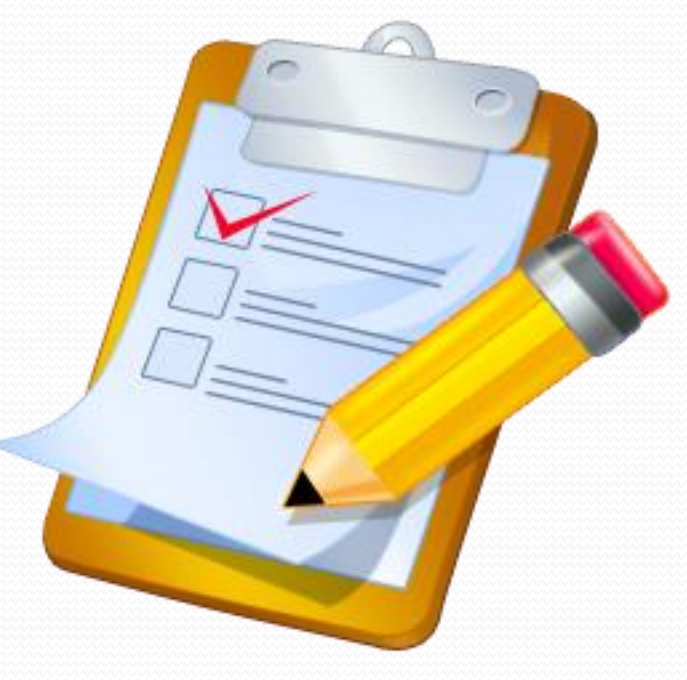

Signed W-9 form

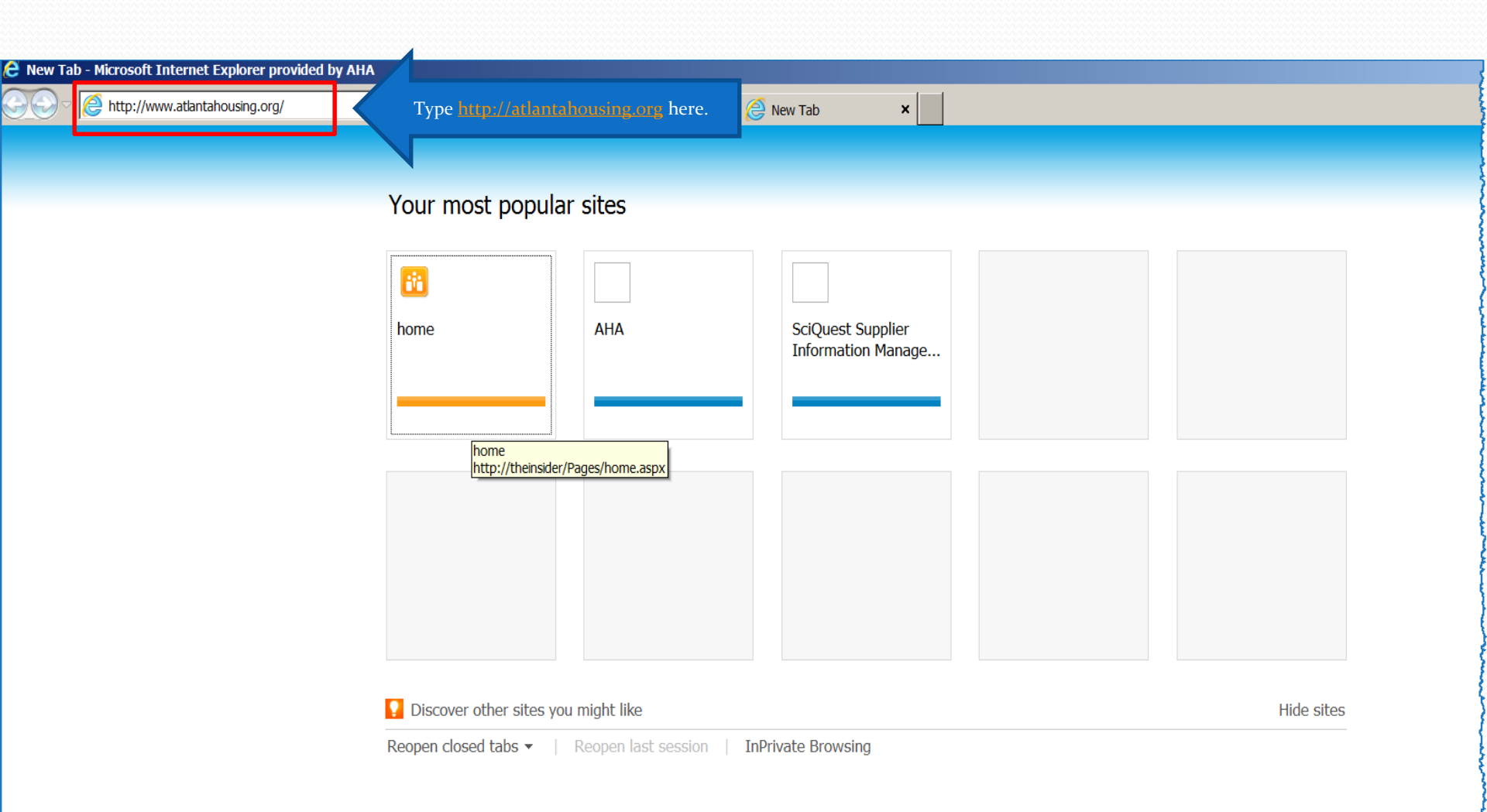

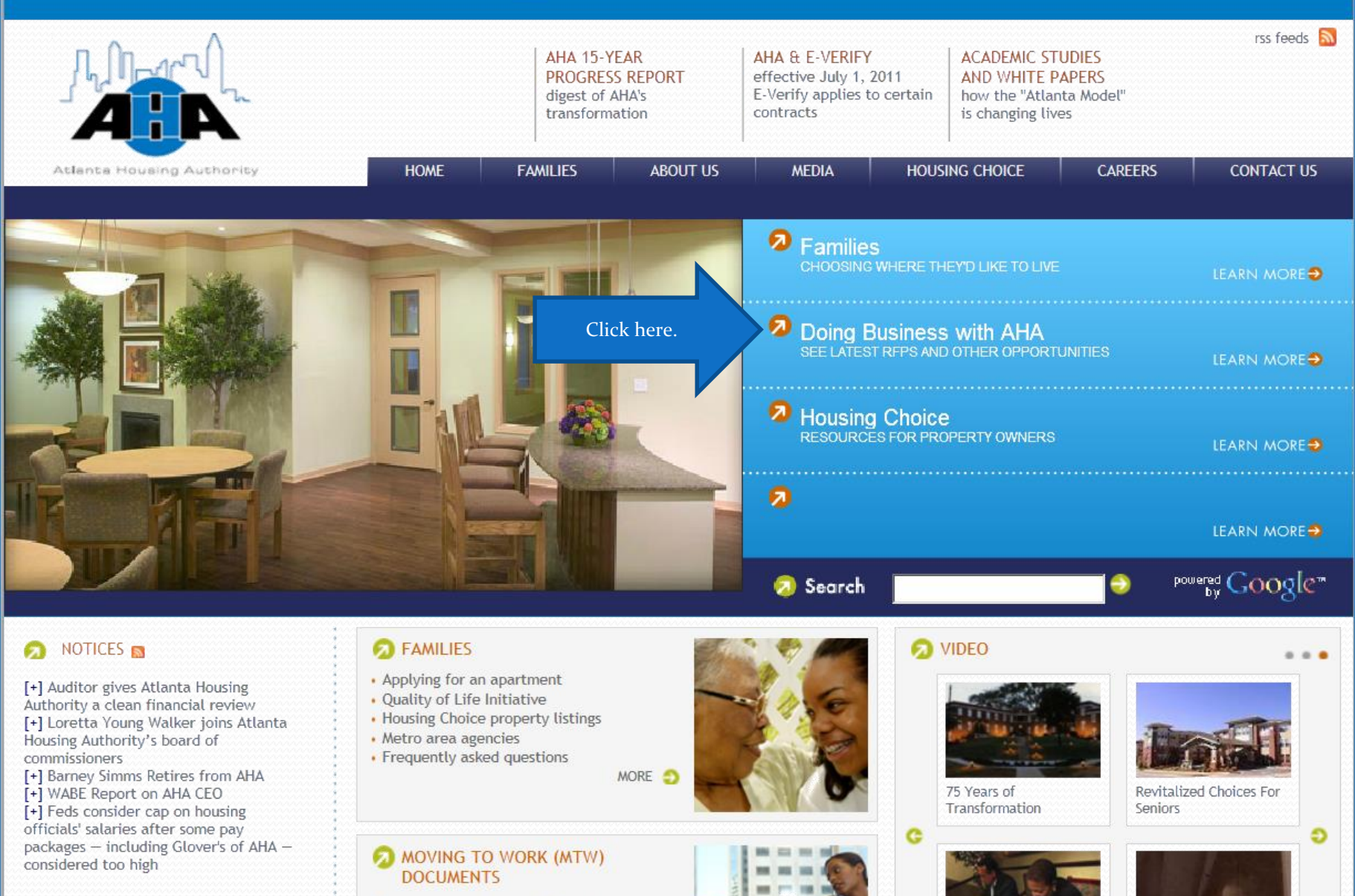

 Amended and Restated MTW Agreement FY 2014 MTW Annual Implementation Plan FY 2012 MTW Annual Report

MORE 2

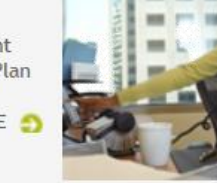

Save the Children

From Despair to Hope

© 2013 Atlanta Housing Authority

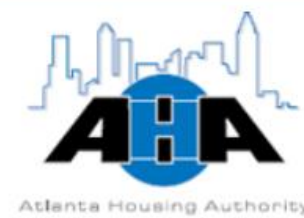

|                                                                    |                | NEIGHBORHOO       | D REVITALIZATION | QUALITY    | OF LIFE INITIATIVE | DOING BUSINES | S WITH AHA           |
|--------------------------------------------------------------------|----------------|-------------------|------------------|------------|--------------------|---------------|----------------------|
| Atlanta Housing Authority                                          | HOME           | FAMILIES          | ABOUT US         | MEDIA      | HOUSING CHOICE     | CAREERS       | CONTACT US           |
|                                                                    |                |                   |                  | -          |                    |               |                      |
|                                                                    |                |                   |                  | 📄 📀 Sea    | rch                | 🤤 po          | wered Google"        |
|                                                                    | and the second | רידי <b>רי</b> די |                  |            | Click here.        | Register or   | Update Vendor        |
|                                                                    |                |                   |                  |            |                    | 🥕 Current Op  | portunities          |
|                                                                    |                | The second second |                  |            |                    | E-Verify Re   | quirements           |
|                                                                    |                |                   |                  |            |                    | 🥕 Project Bas | ed Rental Assistance |
| Working with AHA offers new<br>opportunities to use your know-how. | DOING B        | USINESS WI        | TH AHA CL        | rrent oppo | ortunities         | Types of Se   | ervices AHA Procures |
| develop new markets and expand                                     |                |                   |                  |            |                    | Contact       |                      |

existing ones. And you'll be working with one of the nation's most celebrated

opportunity.

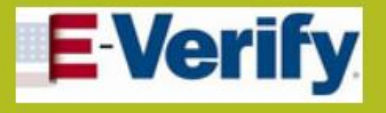

Company ID: 419307

© Atlanta Housing Authority 2013

Click on the description of any RFP/IFB for an overview of that contracting

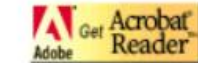

-

AHA no longer provides copies of solicitations and/or addenda. It is the responsibility of the interested party to download the solicitation and relevant addenda from this Web site.

|               |                 |                    |                      | 2                    | RS |
|---------------|-----------------|--------------------|----------------------|----------------------|----|
| TITLE         | TYPE            | NUMBER             | DUE DATE<br>AND TIME | Addenda / Issue Date |    |
| There are c   | urrently no RI  | FPs or IFBs in the | e system.            |                      |    |
| See list of s | olicitations re | cently awarded     | or under review.     |                      |    |

CONTACT

| C SciQuest Supplier Information Management and Sourcing - Microsoft Internet Explorer provided by AHA                                                                                                    | <mark>_ 문 ×</mark> |
|----------------------------------------------------------------------------------------------------|--------------------|
| 🕞 🕞 🕫 https://supplers.sciquest.com/aha/Default.aspx 🖉 🖌 🔒 🔄 🆅 🗙 🉋 SciQuest Suppler In 🗙 🙋 SciQuest Suppler Infor                                                                                                    | ☆ 🛠                |
| Business Management Portal<br>Doing Business with AHA                                                                                                    |                    |
| ♠ Home → Print                                                                                                    |                    |
| Welcome       Supplier Registration         Bid Opportunities       the City of Atlanta Georgia's (AHA) Business Registration Portal. If you piler, please log in to the right.         Inks       have not yet registered as a supplier, please consider doing so. As an AHA supplier, you will be able         • Participate in Bid Opportunities       • Update Supplier information         • Update Supplier information       • View frequently asked questions (FAQs) |                    |
| Supplier Login                                                                                                    |                    |
| Login ID:                                                                                                    |                    |
| Copyright © 2013 SciQuest, Inc. • Powered by <u>SciQuest</u> SIMS 1.10.1928.17 • Server Time: W Password.                                                                                                    |                    |

| Forgotten \ | Your I | Login | ID/ | Password? |
|-------------|--------|-------|-----|-----------|
|             |        |       |     |           |

| Login             |                  |
|-------------------|------------------|
| Are you a new use | r? Register Here |

#### 🔒 Home 📇 Print

| Velcome                  | Supplier Registration                                                                                                    |
|--------------------------|----------------------------------------------------------------------------------------------------|
| upplier Registration     | The registration process                                                                                                    |
| id Opportunities<br>inks | <ol> <li>In order to become a supplier eligible to do business with AHA, complete this registration form in its entirety and submit it.</li> <li>You will receive your Login ID and Password via email once you have submitted your form.</li> <li>Update your profile and add additional contacts as you deem appropriate.</li> </ol> |
|                          | How to Register as an AHA Supplier                                                                                                    |
|                          | The registration process begins by clicking "Register" link at the bottom of the Supplier Login box to the right. This will take you to a registration form, which must be filled out completely in order for you to become a supplier eligible to do business with AHA.                                                               |
|                          | The person registering your business must be authorized to register on behalf of your company. This person must also be prepared to provide the following information requested on the form:                                                                                                    |
|                          | <ul> <li>Federal Employer Identification Number (FEIN)</li> <li>Type of goods and/or services you offer</li> <li>Business contact information</li> <li>Diversity information (if applicable)</li> </ul>                                                                                                    |
|                          | FAQ                                                                                                    |
|                          | Q: I am a current contractor/vendor with AHA. Do I need to register?                                                                                                    |
|                          | A: Yes. We are automating our registration and sourcing database and require that all suppliers - new and old - register through this system.                                                                                                    |
|                          | Q: If the Primary Contact for my company is no longer employed by us, what should I de                                                                                                    |
|                          | A: Please send a message to AMS@atlantahousing.org letting us know that you need to change the ontact information. We will deactivate the old user name and send you a new login ID with a temporary password. Then you will be able to log in, create a new password and add the new contact information.                             |
|                          | Q: I have read the FAQ list and still have questions. Is there anyone else I can contact?                                                                                                    |
|                          | A: If your questions are technical, please contact technicalsupport@sciquest.com. If your questions are about AHA or the registration process, please contact us at AMS@atlantahousing.org. Include your name, company name and phone number along with your question.                                                                 |
|                          | Begin Registration                                                                                                    |
|                          | New users may select Register to create your username to register as an AHA Supplier. Existing users may select Login.           Register           Login                                                                                                    |

Copyright © 2013 SciQuest, Inc. • Powered by SciQuest SIMS 1.10.1928.17 • Server Time: Wed Jul 31 15:52:02 EDT 2013

🚱 🗢 🖉 https://suppliers.sciquest.com/AHA/Registration/Com 🔎 🖌 🔒 😏 🗙 🎯 SciQuest Supplier In... 🗴 🎯 SciQuest Supplier In...

| ЛП  | 1.1 | <u>م()</u> |
|-----|-----|------------|
| 17. |     | h          |
| A   | L.  | A          |

#### **Business Management Portal**

#### Doing Business with AHA

🔒 Home 📇 Print

| Company Information   | Company Information                                                                                            |                                                            |                       |  |
|-----------------------|----------------------------------------------------------------------------------------------------|------------------------------------------------------------|-----------------------|--|
| Business Biography    | Legal Structure                                                                                                | Select One                                                 |                       |  |
| Conflict of Interest  | Company Name                                                                                                   |                                                            |                       |  |
| Diversity Information | Federal Employer ID Number                                                                                     |                                                            |                       |  |
| Tax Forms             | Preparer's Contact Information                                                                                 |                                                            |                       |  |
| Certify and Submit    | User Name                                                                                                    |                                                            |                       |  |
|                       | Email<br>First Name                                                                                            |                                                            | Company Information   |  |
|                       | Last Name<br>Title<br>Phone                                                                                    | I         Country Code, Area Code, Phone Number, Extension | Business Biography    |  |
|                       | Fax                                                                                                    | 1 Country Code, Area Code, Fax Number                      | Conflict of Interest  |  |
|                       | Company Website                                                                                                |                                                            | Company Addresses     |  |
|                       | Save & Continue                                                                                                |                                                            | Diversity Information |  |
|                       | Convigint @ 2012 SciQuart Jac . A Doward by SciQuart SIMS 1.10.1028.17 . Science Time: Wed 3:4.21.17:12:18 FDT |                                                            | Tax Forms             |  |
|                       |                                                                                                    |                                                            | Certify and Submit    |  |

\_ 8 ×

https://suppliers.sciquest.com/AHA/Registration/COI.aspx

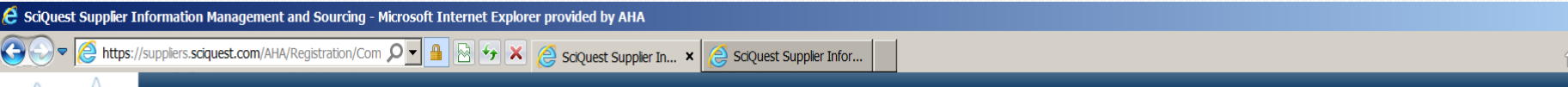

\_ & ×

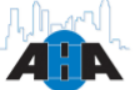

#### **Business Management Portal**

#### Doing Business with AHA

🔒 Home 📇 Print

| Company Information   | Company Information            |                                                  |
|-----------------------|--------------------------------|--------------------------------------------------|
| Business Biography    | Legal Structure                | Select One                                       |
| Conflict of Interest  | Company Name                   | Please enter Federal ID                          |
| Company Addresses     | DBA                            | provide your Social Security                     |
| Diversity Information | Federal Employer ID Number     | (SSN) for Sole Proprietor.                       |
| Tax Forms             | Preparer's Contact Information |                                                  |
| Certify and Submit    | User Name                      |                                                  |
|                       | Email                          |                                                  |
|                       | First Name                     |                                                  |
|                       | Last Name                      |                                                  |
|                       | Title                          |                                                  |
|                       | Phone                          |                                                  |
|                       |                                | Country Code, Area Code, Phone Number, Extension |
|                       | Fax                            | 1     Country Code, Area Code, Fax Number        |
|                       | Company Website                |                                                  |
|                       |                                |                                                  |
|                       |                                |                                                  |
|                       | Save & Continue                |                                                  |
|                       |                                |                                                  |

Copyright © 2013 SciQuest, Inc. • Powered by SciQuest SIMS 1.10.1928.17 • Server Time: Wed Jul 31 17:25:53 EDT 2013

| 🙋 SciQuest Supplier Information                                                                       | Management and Sourcing - Microsoft Internet Explorer provided by AHA                                                                                                    |                                                                                   | _ <u>_</u>                              |
|----------------------------------------------------------------------------------------------------|----------------------------------------------------------------------------------------------------|-----------------------------------------------------------------------------------|-----------------------------------------|
| 🚱 🗢 🧟 https://suppliers.sci                                                                           | iquest.com/AHA/Registration/Com 🔎 🖌 🔒 🚱 🍫 🗙 🧔 SciQuest Suppli                                                                                                    | er In 🗙 📴 04- FPG Phase III - All D                                               | m fthat table                           |
| File Edit View Favorites Tools                                                                        | Нер                                                                                                    |                                                                                   |                                         |
| 🍌 迃 Suggested Sites 🤌 Yardi U                                                                         | JAT 💼 Home - FPG Phase II 🖉 Web Slice Gallery 🔻 脑 04- FPG Phase III - All D                                                                                                    | Docu 🦉 Web Slice Gallery                                                          | 🟠 🔻 🔝 👻 🖃 🚔 💌 Page 🔹 Safety 👻 Tools 🖲 🗨 |
| Bu Doing                                                                                              | siness Management F<br>g Business with AHA                                                                                                    | Portal                                                                            |                                         |
| ▲ Home ▲ Print                                                                                        |                                                                                                    |                                                                                   |                                         |
| Company Information                                                                                   | Company Information                                                                                                    |                                                                                   |                                         |
| Conflict of Interest<br>Company Addresses<br>Diversity Information<br>Tax Forms<br>Certify and Submit | Legal Structure<br>Company Name<br>DBA<br>Federal Tax ID Type<br>Social Security Number<br>Are you exempt from backup withholding?<br>Preparer's Contact Information<br>User Name | Individual/Sole Proprietor Supply Unlimited Social Security Number III-11-1111 No |                                         |
|                                                                                                    | Email<br>First Name<br>Last Name<br>Title<br>Phone                                                                                                    | Image: Country Code, Area Code, Phone Number, Extension    1                      |                                         |
|                                                                                                    | Company Website<br>Save & Continue                                                                                                    | Country Code, Area Code, Fax Number                                               |                                         |

Copyright © 2013 SciQuest, Inc. • Powered by SciQuest SIMS 1.10.1928.17 • Server Time: Thu Aug 1 13:06:25 EDT 2013

| E SciQuest Supplier Information N                                               | Management and Sourcing - Microsoft Internet Explorer provided by AHA                                                              |                                                                                                    | x a                                       |
|---------------------------------------------------------------------------------|----------------------------------------------------------------------------------------------------|----------------------------------------------------------------------------------------------------|-------------------------------------------|
| ← ← Mttps://suppliers.sciq                                                      | uest.com/AHA/Registration/Com 🔎 📲 🗟 😚 🗙 🎑 SciQuest Supplier In 🗙                                                                   | 11 04- FPG Phase III - All D                                                                             |                                           |
| File Edit View Favorites Tools H                                                | felp                                                                                                    |                                                                                                    |                                           |
| 👍 ច Suggested Sites 🧉 Yardi UA                                                  | T 🔠 Home - FPG Phase II 🥭 Web Slice Gallery 🔻 脑 04- FPG Phase III - Al Docu 🧔                                                      | Web Slice Gallery                                                                                        | 🏠 🔻 🔝 👻 🖃 🛖 🔻 Page 🔹 Safety 👻 Tools 👻 🚷 👻 |
| Home A Print                                                                    | Siness Management Por<br>Business with AHA                                                                                         | tal                                                                                                    |                                           |
| Company Information                                                             | Company Information                                                                                                    |                                                                                                    |                                           |
| Conflict of Interest<br>Company Addresses<br>Diversity Information<br>Tax Forms | Legal Structure<br>Company Name<br>DBA<br>Federal Tax ID Type<br>Social Security Number<br>Are you exempt from backup withholding? | Individual/Sole Proprietor                                                                               |                                           |
| Certify and Submit                                                              | Preparer's Contact Information                                                                                                    |                                                                                                    |                                           |
|                                                                                 | User Name Email First Name Last Name Title Phone                                                                                   |                                                                                                    |                                           |
|                                                                                 | Fax                                                                                                    | Country Code, Area Code, Phone Number, Extension           1         Country Code, Area Code, Fax Number |                                           |
|                                                                                 | Company Website<br>Save & Continue                                                                                                 |                                                                                                    |                                           |

Copyright © 2013 SciQuest, Inc. • Powered by SciQuest SIMS 1.10.1928.17 • Server Time: Thu Aug 1 13:06:25 EDT 2013

🔍 125% 🔻 🏼

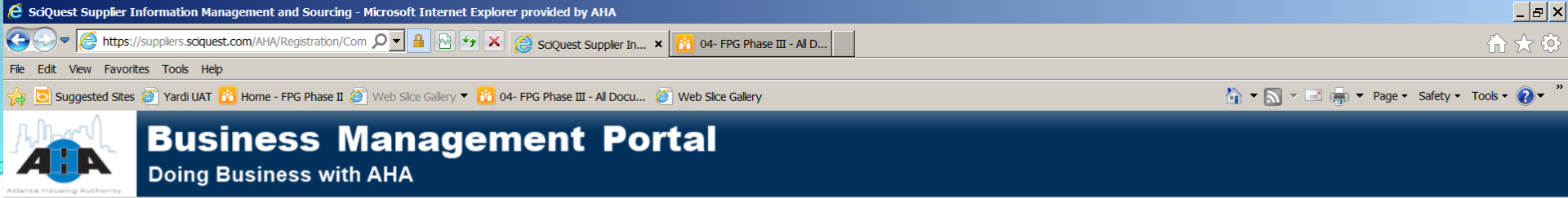

🔒 Home 📇 Print

| Company Information<br>Business Biography<br>Conflict of Interest<br>Company Addresses<br>Diversity Information<br>Tax Forms | Company Information<br>Legal Structure<br>Company Name<br>DBA<br>Federal Tax ID Type<br>Social Security Number | Individual/Sole Proprietor Supply Unlimited Social Security Number Ill1-11-1111 |
|----------------------------------------------------------------------------------------------------|----------------------------------------------------------------------------------------------------|---------------------------------------------------------------------------------|
| Certify and Submit                                                                                                    | Are you exempt from backup withnoiding?                                                                        | No                                                                              |
|                                                                                                    | Preparer's Contact Information User Name                                                                       | SciQuest                                                                        |
|                                                                                                    | Email<br>First Name                                                                                            | supplier@sciquest.com<br>Sci                                                    |
|                                                                                                    | Last Name<br>Title                                                                                             | Quest Owner                                                                     |
|                                                                                                    | Phone                                                                                                    | 1 111 11111<br>Country Code, Area Code, Phone Number, Extension                 |
|                                                                                                    | Fax                                                                                                    | 1 Country Code, Area Code, Fax Number                                           |
|                                                                                                    | Company Website                                                                                                | http://sciquest.com                                                             |
| -                                                                                                    |                                                                                                    |                                                                                 |
| L                                                                                                    | Save & Continue                                                                                                |                                                                                 |

Copyright © 2013 SciQuest, Inc. • Powered by SciQuest SIMS 1.10.1928.17 • Server Time: Thu Aug 1 13:29:15 EDT 2013

|      | То       | Etechnicalsupport@sciquest.com                               |  |
|------|----------|--------------------------------------------------------------|--|
| Send | Cc       |                                                              |  |
|      | Subject: | Supplier Registration Password for Atlanta Housing Authority |  |
| Dear | Kaleb Lo | ve,                                                          |  |

Thank you for starting the registration process with the Atlanta Housing Authority.

Below you will find your system generated password information. Please remember, your supplier profile is not complete until you finish all required fields on the registration form and click the submit button on the last tab. If you need to leave the form and complete the registration at a later date, please be sure to save your information before exiting.

Once you have successfully completed your profile, you will receive a confirmation email that your company was successfully registered.

Company: Supply Unlimited

Email:

kaleb.love@atlantahousing.org

Password: zdx2h338

You may login at https://suppliers.uit.sciguest.com/AHA to review and update your registration information and change your password.

If you have questions about this process, please contact AHA at [AHA phone number], or <u>AMSHelpDesk@atlantahousing.org</u>.

If you have any technical questions, please feel to contact our data service provider, SciQuest at 1-800-233-1121, Option #3 or send an e-mail to technical support@sciquest.com and identify yourself as registering in the Atlanta Housing Authority network.

Regards,

Atlanta Housing Authority 07 Aug 2013

#### **Record Password!**

It is very important that you record the system-generated password that you receive in an email from AHA. Even if you change this password for system access, it remains your eSignature for the W9 form that you upload later on. Record the password somewhere accessible and save the email.

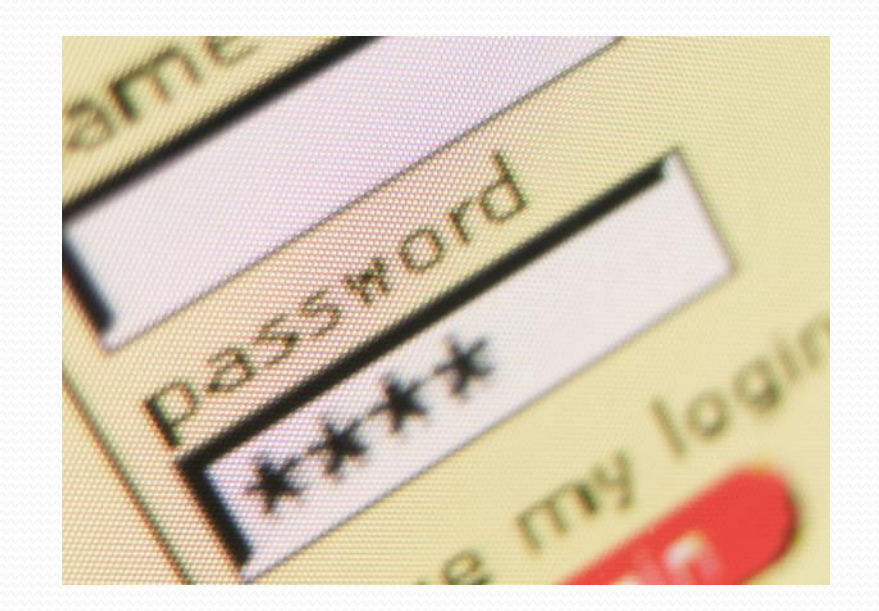

| C SciQuest Supplier Information Management and Sourcing - Microsoft Internet Explorer provide                                                                                                    | ed by AHA                                                                                                    | <u>–  </u>                                                                                                    |
|----------------------------------------------------------------------------------------------------|----------------------------------------------------------------------------------------------------|----------------------------------------------------------------------------------------------------|
| 🚱 🕙 💌 🙆 https://suppliers.sciquest.com/AHA/Registration/Busir 🔎 🔽 🔒 🚱 😽 🗙 🧔 sciqu                                                                                                    | Quest Supplier In 🗴 🔒 04- FPG Phase III - All D                                                                                                    | ☆ ☆                                                                                                    |
| File Edit View Favorites Tools Help                                                                                                    |                                                                                                    |                                                                                                    |
| 🔆 🥃 Suggested Sites 🍘 Yardi UAT 🚹 Home - FPG Phase II 🍘 Web Sice Galery 🔻 🔒 04- FPG Pha                                                                                                    | ase III - All Docu 🙆 Web Sice Gallery                                                                                                    | 🟠 🔻 🖂 👻 🖃 🚋 👻 Page 👻 Safety 👻 Tools 👻 🕖                                                                                                    |
| Business Managemen<br>Doing Business with AHA                                                                                                    | nt Portal                                                                                                    |                                                                                                    |
| A Home A Print D Logout                                                                                                    |                                                                                                    | Welcome Sci Ques                                                                                                    |
| Company Information       Business Biography         Business Biography       State of Incorporation         Conflict of Interest       Select the state in which your firm has filed the appropriation         Company Addresses       Select the state one state.         Diversity Information       Select one state.         Tax Forms       Selected Remove All         Remove Selected       Remove All         NAICS Codes       The North American Industry Classification System ("NAI with your business is very important in receiving methods outpace of forts | riate documentation to legally operate as a corporation. For individ<br>AICS") is an industry recognized coding system that groups similar<br>notifications of upcoming contracting opportunities. AHA ut | duals, sole proprietors and partnerships, select the state where the majority of your<br>duals, sole proprietors and partnerships, select the state where the majority of your<br>goods and services. Your selection of the appropriate NAICS codes that aligns<br>dizes NAICS codes to identify suppliers for contracting opportunities and as an aid in its |
| Click here and select up to 10 NAICS codes           Remove Selected         Remove All                                                                                                    |                                                                                                    |                                                                                                    |

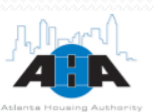

🔒 Home 📇 Print 💽 Logout

Welcome Abernathy Cornwell

| Company Information   | Business Biography                                                                                                    |
|-----------------------|----------------------------------------------------------------------------------------------------|
| Business Biography    |                                                                                                    |
| Conflict of Interest  | State of Incorporation                                                                                                    |
| Company Addresses     | Select the state in which your firm has filed the appropriate documentation to legally operate as a corporation. For individuals, sole proprietors and partnerships, select the state where the majority of your business activity is conducted.                                                                                                    |
| Diversity Information |                                                                                                    |
| Tax Forms             | Click here and select one State.                                                                                                    |
| Tax Forms             | <u>^</u>                                                                                                    |
| Certify and Submit    |                                                                                                    |
|                       | -Alaska                                                                                                    |
|                       | Arizona                                                                                                    |
|                       | -Arkansas                                                                                                    |
|                       |                                                                                                    |
|                       | Colorado                                                                                                    |
|                       | Connecticut                                                                                                    |
|                       | Delaware                                                                                                    |
|                       | -District of Columbia                                                                                                    |
|                       | Florida                                                                                                    |
|                       | - Georgia (selected)                                                                                                    |
|                       | - Hawaii                                                                                                    |
|                       | -Idaho                                                                                                    |
|                       |                                                                                                    |
|                       |                                                                                                    |
|                       | NAICS Lodes                                                                                                    |
|                       | The North American Industry Classification System ("NAICS") is an industry recognized coding system that groups similar goods and services. Your selection of the appropriate NAICS codes that align with your business is very important in receiving notifications of upcoming contracting opportunities. AHA utilizes NAICS codes to identify suppliers for contracting opportunities and as an aid in vendor outreach efforts. |

| Georgia (selected)                                                                                                    |                                                                                                    |
|----------------------------------------------------------------------------------------------------|----------------------------------------------------------------------------------------------------|
| Hawaii                                                                                                    |                                                                                                    |
| Idaho                                                                                                    | -1                                                                                                    |
|                                                                                                    |                                                                                                    |
| CS Codes                                                                                                    |                                                                                                    |
| North American Industry Classification System ("NAICS") is an industry recognized coding system that groups similar goods and s<br>h your business is very important in receiving notifications of upcoming contracting opportunities. AHA utilizes NAICS<br>dor outreach efforts. | services. Your selection of the appropriate NAICS codes that alig<br>codes to identify suppliers for contracting opportunities and as an aid ir |
| k here and select up to 10 NAICS codes                                                                                                    | X                                                                                                    |
| 484210: Used Household and Office Goods Moving                                                                                                    | <b>_</b>                                                                                                    |
| ~484220: Specialized Freight (except Used Goods) Trucking, Local (selected)                                                                                                    |                                                                                                    |
| └─484230: Specialized Freight (except Used Goods) Trucking, Long-Distance                                                                                                    |                                                                                                    |
| -485: Transit and Ground Passenger Transportation                                                                                                    |                                                                                                    |
| -486: Pipeline Transportation                                                                                                    |                                                                                                    |
| -487: Scenic and Sightseeing Transportation                                                                                                    |                                                                                                    |
| 🛓-488: Support Activities for Transportation                                                                                                    |                                                                                                    |
| ~49: Transportation and Warehousing                                                                                                    |                                                                                                    |
| a-491: Postal Service                                                                                                    |                                                                                                    |
| 491110: Postal Service (selected)                                                                                                    |                                                                                                    |
| i-492: Couriers and Messengers                                                                                                    |                                                                                                    |
| -492110: Couriers and Express Delivery Services (selected)                                                                                                    |                                                                                                    |
| -492210: Local Messengers and Local Delivery (selected)                                                                                                    |                                                                                                    |
| -493' Warehousing and Storage                                                                                                    |                                                                                                    |
|                                                                                                    |                                                                                                    |
|                                                                                                    | <u> </u>                                                                                                    |
|                                                                                                    |                                                                                                    |
|                                                                                                    |                                                                                                    |
|                                                                                                    |                                                                                                    |
| vious Save Progress Save & Continue                                                                                                    |                                                                                                    |

Copyright © 2013 SciQuest, Inc. • Powered by <u>SciQuest</u> SIMS 1.10.1928.17 • Server Time: Mon Aug 5 12:39:54 EDT 2013

|                                                                                                    | $\cdots$                                                                                                    |                                     |                                       |                     |
|----------------------------------------------------------------------------------------------------|----------------------------------------------------------------------------------------------------|-------------------------------------|---------------------------------------|---------------------|
|                                                                                                    |                                                                                                    |                                     |                                       |                     |
| Connecticut                                                                                                    |                                                                                                    |                                     |                                       |                     |
| Dolawaro                                                                                                    |                                                                                                    |                                     |                                       |                     |
| -Delaware                                                                                                    |                                                                                                    |                                     |                                       |                     |
|                                                                                                    |                                                                                                    |                                     |                                       |                     |
| "Coordia (selected)                                                                                                    |                                                                                                    |                                     |                                       |                     |
|                                                                                                    |                                                                                                    |                                     |                                       |                     |
| Idaho                                                                                                    |                                                                                                    |                                     |                                       |                     |
|                                                                                                    |                                                                                                    |                                     |                                       |                     |
| vendor outreach efforts.                                                                                                    | it in receiving notifications of upcoming contracting oppo                                                                                                    | rtunities. AHA utilizes NAICS codes | to identify suppliers for contracting | opportunities and   |
| Click here and select up to 10 NAICS co                                                                                                    | it in receiving notifications of upcoming contracting oppo                                                                                                    | rtunities. AHA utilizes NAICS codes | to identify suppliers for contracting | opportunities and a |
| Click here and select up to 10 NAICS co<br>Please select a six figit NAICS Code that m<br>Search By Keyword office supplies                                                                                                    | des          In receiving notifications of upcoming contracting oppo         des         In thes your company's capabilities and offerings. You will need to expa         Search       List All         Manufacturing                                                                                                    | rtunities. AHA utilizes NAICS codes | to identify suppliers for contracting | opportunities and a |
| Click here and select up to 10 NAICS co<br>Please select a six figit NAICS Code that m<br>Search By Keyword office supplies<br>-339940: Office Supplies (except Paper)<br>-424120: Stationery and Office Supplies                                                                                         | des                                                                                                    | rtunities. AHA utilizes NAICS codes | to identify suppliers for contracting | opportunities and a |
| Click here and select up to 10 NAICS co<br>Please select a six figit NAICS Code that m<br>Search By Keyword office supplies<br>-339940: Office Supplies (except Paper)<br>-424120: Stationery and Office Supplies<br>-424130: Industrial and Personal Service                                             | des                                                                                                    | rtunities. AHA utilizes NAICS codes | to identify suppliers for contracting | opportunities and a |
| Click here and select up to 10 NAICS co<br>Please select a six figit NAICS Code that m<br>Search By Keyword office supplies<br>-339940: Office Supplies (except Paper)<br>-424120: Stationery and Office Supplies<br>-424130: Industrial and Personal Service<br>-453210: Office Supplies and Stationery  | des    des                                                                                                    | rtunities. AHA utilizes NAICS codes | to identify suppliers for contracting | opportunities and a |
| Click here and select up to 10 NAICS co<br>Please select a six figit NAICS Code that m<br>Search By Keyword office supplies<br>-339940: Office Supplies (except Paper)<br>-424120: Stationery and Office Supplies<br>-424130: Industrial and Personal Service<br>-453210: Office Supplies and Stationery  | des  acthes your company's capabilities and offerings. You will need to expa  Search List All Manufacturing Merchant Wholesalers Paper Merchant Wholesalers Stores                                                                                                    | rtunities. AHA utilizes NAICS codes | to identify suppliers for contracting | opportunities and a |
| Click here and select up to 10 NAICS co<br>Please select a six figit NAICS Code that m<br>Search By Keyword office supplies<br>-339940: Office Supplies (except Paper)<br>-424120: Stationery and Office Supplies<br>-424130: Industrial and Personal Service<br>-453210: Office Supplies and Stationery  | des  at in receiving notifications of upcoming contracting oppo  des  at thes your company's capabilities and offerings. You will need to expa  Search List All  Manufacturing  Merchant Wholesalers  Paper Merchant Wholesalers Stores                                                                                                    | rtunities. AHA utilizes NAICS codes | ropriate six digit code.              | opportunities and a |
| Click here and select up to 10 NAICS co<br>Please select a six figit NAICS Code that m<br>Search By Keyword office supplies<br>-339940: Office Supplies (except Paper)<br>-424120: Stationery and Office Supplies<br>-424130: Industrial and Personal Service<br>-453210: Office Supplies and Stationery  | des  at the your company's capabilities and offerings. You will need to expa Search List All Manufacturing Merchant Wholesalers Paper Merchant Wholesalers Stores                                                                                                    | rtunities. AHA utilizes NAICS codes | ropriate six digit code.              | opportunities and a |
| Click here and select up to 10 NAICS co<br>Please select a six ligit NAICS Code that m<br>Search By Keyword office supplies<br>-339940: Office Supplies (except Paper)<br>-424120: Stationery and Office Supplies<br>-424130: Industrial and Personal Service<br>-453210: Office Supplies and Stationery  | des   des  arches your company's capabilities and offerings. You will need to expa  Search List All  Manufacturing  Merchant Wholesalers Paper Merchant Wholesalers Stores                                                                                                    | rtunities. AHA utilizes NAICS codes | to identify suppliers for contracting | opportunities and a |
| Click here and select up to 10 NAICS co<br>Please select a six figit NAICS Code that m<br>Search By Keyword office supplies<br>-339940: Office Supplies (except Paper)<br>-424120: Stationery and Office Supplies<br>-424130: Industrial and Personal Service<br>-453210: Office Supplies and Stationery  | des  arches your company's capabilities and offerings. You will need to expa  Search List All  Manufacturing  Merchant Wholesalers Paper Merchant Wholesalers Stores                                                                                                    | rtunities. AHA utilizes NAICS codes | ropriate <b>six</b> digit code.       | opportunities and a |
| Click here and select up to 10 NAICS co<br>Please select a six figit NAICS Code that m<br>Search By Keyword office supplies<br>-339940: Office Supplies (except Paper)<br>-424120: Stationery and Office Supplies<br>-424130: Industrial and Personal Service<br>-453210: Office Supplies and Stationery  | des  at in receiving notifications of upcoming contracting oppo  des  at thes your company's capabilities and offerings. You will need to expa Search List All Manufacturing Merchant Wholesalers Paper Merchant Wholesalers Stores                                                                                                    | rtunities. AHA utilizes NAICS codes | ropriate six digit code.              | opportunities and a |
| Click here and select up to 10 NAICS co<br>Please select a six figit NAICS Code that in<br>Search By Keyword office supplies<br>-339940: Office Supplies (except Paper)<br>-424120: Stationery and Office Supplies<br>-424130: Industrial and Personal Service<br>-453210: Office Supplies and Stationery | des  at in receiving notifications of upcoming contracting oppo  actions your company's capabilities and offerings. You will need to expa Search List All Manufacturing Merchant Wholesalers Paper Merchant Wholesalers Stores                                                                                                    | rtunities. AHA utilizes NAICS codes | ropriate <b>six</b> digit code.       | opportunities and a |
| Click here and select up to 10 NAICS co<br>Please select a six Igit NAICS Code that m<br>Search By Keyword office supplies<br>-339940: Office Supplies (except Paper)<br>-424120: Stationery and Office Supplies<br>-424130: Industrial and Personal Service<br>-453210: Office Supplies and Stationery   | des  at in receiving notifications of upcoming contracting oppo  as a contraction of the system of the system of t | rtunities. AHA utilizes NAICS codes | ropriate <b>six</b> digit code.       | opportunities and a |

#### 🔒 Home 📇 Print 💽 Logout

#### Welcome Abernathy Cornwell

| Company Information                                                                       | Conflict of Interest Certification                                                                                                    |
|-------------------------------------------------------------------------------------------|----------------------------------------------------------------------------------------------------|
| 🗹 Business Biography                                                                      | For purposes of this section, the following terms shall have the meanings ascribed below:                                                                                                    |
| Conflict of Interest Company Addresses Diversity Information Tax Forms Certify and Submit | <ul> <li>AHA employee means persons who work at AHA as a full time, part time, temporary or contract employee.</li> <li>Current means as of the date that this disclosure is made.</li> <li>Former means within the last 12 months from the date of this disclosure.</li> <li>Interest means any interest that may yield monetary or other material gain or benefit.</li> <li>Immediate family member means spouse, mother, father, brother, sister, child (whether related as a "half" or "step" relative, e.g., half-brother or stepchild) partner or a significant other living in the same household.</li> <li>Public official means any public official, member of the local governing body or State or local legislator, members of or delegate to the Congress of the USA or resident commissioner.</li> <li>Resident Commissioner means an individual appointed to oversee a territory or possession of the U.S. Please respond to each question by selecting the applicable response.</li> </ul> |
|                                                                                           | AHA Employee Disclosures                                                                                                    |
|                                                                                           | Do you employ a current or former AHA employee or any immediate family member of a current or former employee of AHA?<br>No C Yes<br>Do any current or former AHA employees or immediate family members of current or former AHA employees have a direct or indirect interest in your business?<br>No C Yes                                                                                                    |
|                                                                                           | AHA Board of Commissioners Disclosures                                                                                                    |
|                                                                                           | Do you employ current or former officers or members of AHA's Board of Commissioners or any immediate family members of AHA's Board of Commissioners?                                                                                                    |
|                                                                                           | Are you or any person employed by your business current officers or members of AHA's Board of Commissioners?                                                                                                    |
|                                                                                           | Do any current officer or member of AHA's Board of Commissioners or immediate family members or current or former members of AHA's Board of Commissioners have a direct or indirect interest in your business?<br>• No C Yes                                                                                                    |
|                                                                                           | Public Officials Disclosures                                                                                                    |
|                                                                                           | Do you employ current or former public officials or any immediate family members of public officials?                                                                                                    |
|                                                                                           | Do any current or former public officials have a direct or indirect interest in your business?                                                                                                    |

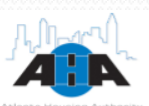

#### 🔒 Home 📇 Print 💽 Logout

Welcome Abernathy Cornwell

| Company Information   | Company Addresses By Location                                                                                                    |
|-----------------------|----------------------------------------------------------------------------------------------------|
| 𝗭 Business Biography  | Please use the "Add Location" button to add the physical and remit address. If you have an additional location to add, please click the "Add Location" button below, if not, select Save and Continue |
| Conflict of Interest  |                                                                                                    |
| Company Addresses     | Add Location                                                                                                    |
| Diversity Information |                                                                                                    |
| Tax Forms             |                                                                                                    |
| □ Certify and Submit  | Previous Save Progress Save & Continue                                                                                                    |

Copyright © 2013 SciQuest, Inc. • Powered by SciQuest SIMS 1.10.1928.17 • Server Time: Mon Aug 5 13:13:31 EDT 2013

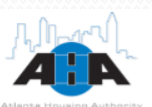

🛉 Home 📇 Print 💽 Logout

| Company Information   | Location Information                              |                                   |      |                  |      |          |
|-----------------------|---------------------------------------------------|-----------------------------------|------|------------------|------|----------|
| 🗹 Business Biography  | Location Name                                     | Headquarters                      |      |                  |      |          |
| Conflict of Interest  | Location Description                              |                                   |      |                  |      | <u> </u> |
| Company Addresses     |                                                   |                                   |      |                  |      |          |
| Diversity Information |                                                   |                                   |      |                  |      | V        |
| Tax Forms             | Purchase Order Delivery Method                    | Email                             |      |                  |      |          |
| Certify and Submit    | Email Address                                     | abc@abccompany.com                |      |                  |      |          |
|                       | Default Location                                  |                                   | < << | August 2013      | X    |          |
|                       | Effective Date                                    | 1 Aug 2013                        |      | -                |      |          |
|                       |                                                   |                                   | S    | MTWTF            | S    |          |
|                       | Submit                                            |                                   | 28   | 29 30 31 1 2     | 3    |          |
|                       |                                                   |                                   | 4    | 5 6 7 8 9        | 10   |          |
|                       |                                                   |                                   | 11   | 12 13 14 15 16   | 17   |          |
|                       | Copyright © 2013 SciQuest, Inc. • Powered by SciQ | uest SIMS 1.10.1928.17 • Server T | 18   | 19 20 21 22 23   | 24   |          |
|                       |                                                   |                                   | 25   | 26 27 28 29 30   | 31   |          |
|                       |                                                   |                                   | Te   | day's Date: 8/7/ | 2013 |          |
|                       |                                                   |                                   |      | Clear Date       |      |          |
|                       |                                                   |                                   |      | Clear Date       |      |          |

Welcome Abernathy Cornwell

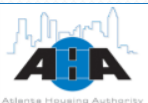

A Home ▲ Print Logout

| Company Information   | Modify Location Addresses and Contacts                                                                             |                    |
|-----------------------|----------------------------------------------------------------------------------------------------|--------------------|
| 🗹 Business Biography  | Location Name                                                                                                    | Handquartere       |
| Conflict of Interest  | Location Description                                                                                               |                    |
| Company Addresses     |                                                                                                    |                    |
| Diversity Information |                                                                                                    |                    |
| Tax Forms             | Purchase Order Delivery Method                                                                                     | Email              |
| □ Certify and Submit  | Email Address                                                                                                    | abc@abccompany.com |
|                       | Default Location                                                                                                   |                    |
|                       | Effective Date Add Address Please use the 'Add Address' button to add at least one physical and one remit address. | 01 Aug 2013        |
|                       | Please use the 'Add Contact' button to add at least one contact.                                                   |                    |
|                       | Add Contact                                                                                                    |                    |
|                       | Submit                                                                                                    |                    |
|                       |                                                                                                    |                    |

**Welcome Abernathy Cornwell** 

Copyright © 2013 SciOuest. Inc. • Powered by SciOuest SIMS 1.10.1928.17 • Server Time: Mon Aug 5 13:28:20 EDT 2013

## For Company Address information, we will add:

- One Physical Address
  - One contact for this physical address
- One Remit Address
  - One contact for this remit address

We can use the same location address for the physical and remit addresses.

We can also use the same contact for both addresses.

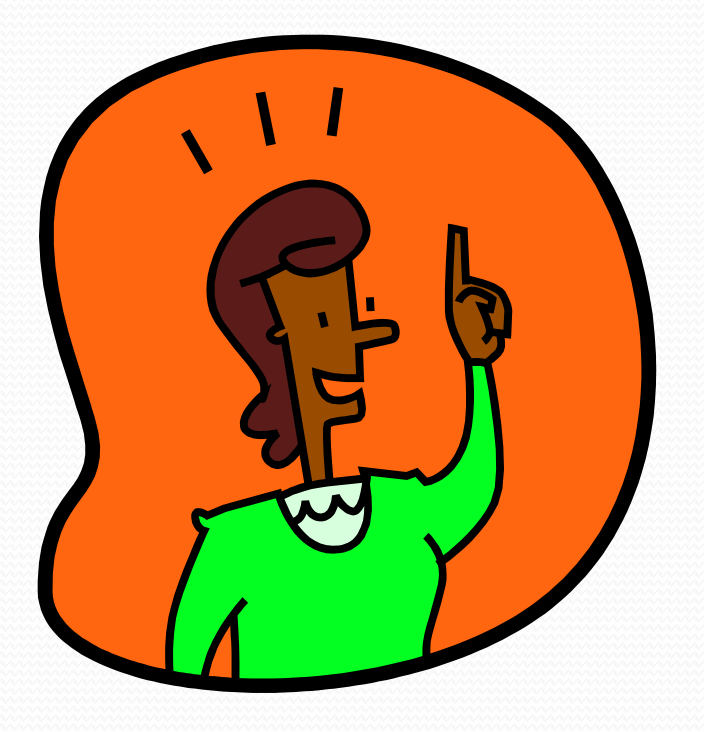

Let's try it!

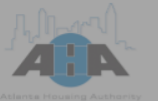

Doing Business with AHA

🔺 Home 📇 Print 💽 Logout

**Welcome Abernathy Cornwell** 

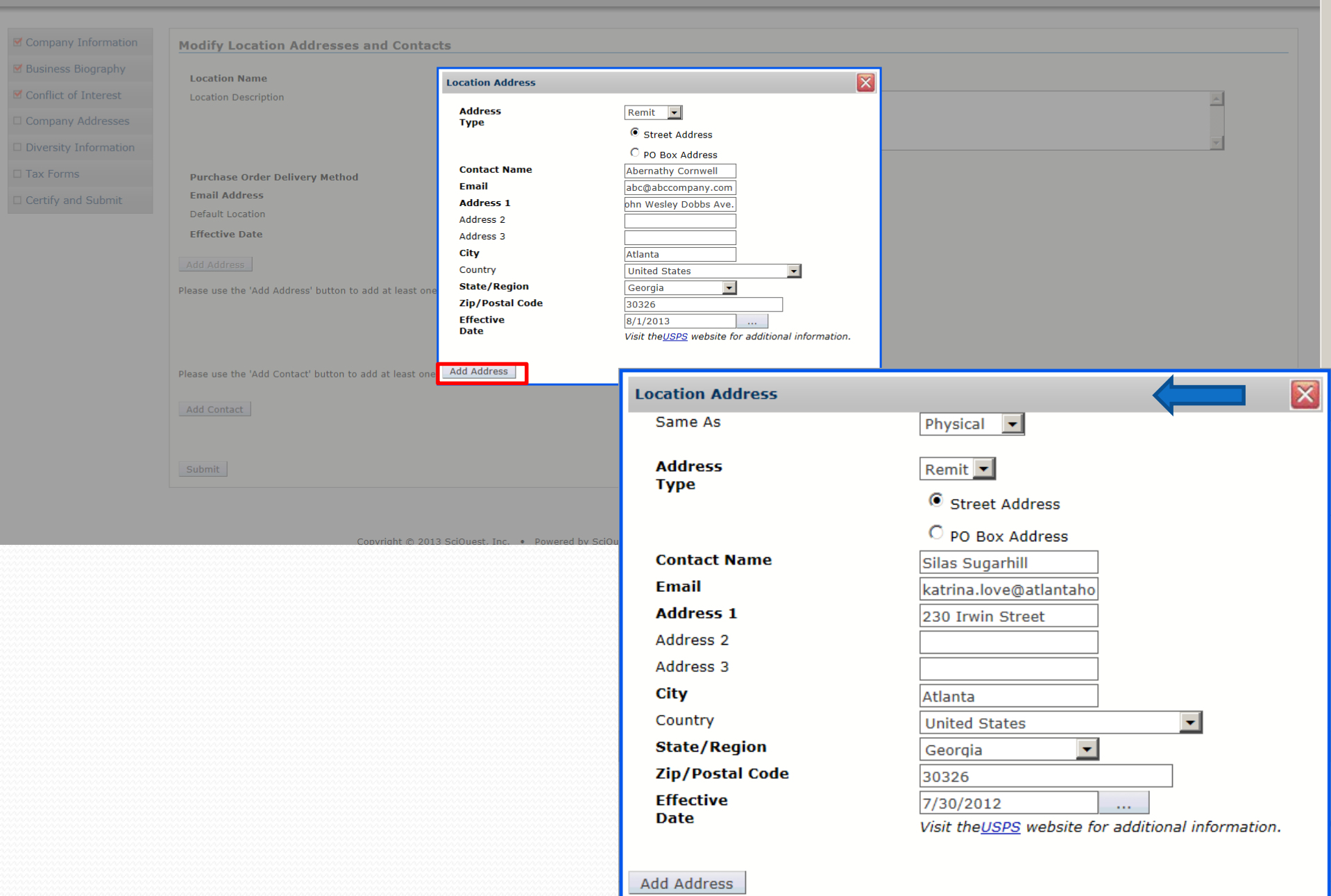

| Company Information   | Modify Location Addresses and Contacts                                                                  |                        |          |        |          |
|-----------------------|----------------------------------------------------------------------------------------------------|------------------------|----------|--------|----------|
| 🗹 Business Biography  | Location Name                                                                                           | Headquarters           |          |        |          |
| Conflict of Interest  | Location Description                                                                                    |                        |          |        | <u> </u> |
| Company Addresses     |                                                                                                    |                        |          |        |          |
| Diversity Information |                                                                                                    |                        |          |        | ~        |
| Tax Forms             | Purchase Order Delivery Method                                                                          | Email                  |          |        |          |
| Certify and Submit    | Email Address                                                                                           | katrina.love@atlantaho |          |        |          |
| ,                     | Default Location                                                                                        | V                      |          |        |          |
|                       | Effective Date                                                                                          | 28 Jul 2013            |          |        |          |
|                       | Maximum address types have been reached please deactivate an address of the type you w<br>Add Address   | vish to add.           |          |        |          |
|                       | Address                                                                                                 |                        | Туре     | Status | Manage   |
|                       | Kaleb Love<br>katrina.love@atlantahousing.org<br>230 John Wesley Dobbs Avenue<br>Atlanta, GA, 30326, US |                        | Physical | Active | ▼ Manage |
|                       | Kaleb Love<br>katrina.love@atlantahousing.org<br>230 John Wesley Dobbs Avenue<br>Atlanta, GA, 30326, US |                        | Remit    | Active | ▼ Manage |
|                       | Please use the 'Add Contact' button to add at least one contact<br>Add Contact                          |                        |          |        |          |
|                       | Submit                                                                                                  |                        |          |        |          |

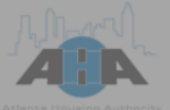

#### **Business Management Portal**

Doing Business with AHA

#### 🔒 Home 📇 Print 💽 Logout

| Company Information   | Modify Location Addresses and                                                                    | Contacts            |                                       |   |        |
|-----------------------|--------------------------------------------------------------------------------------------------|---------------------|---------------------------------------|---|--------|
| Business Biography    | Location Name                                                                                    |                     | Headquarters                          |   |        |
| Conflict of Interest  | Location Description                                                                             |                     |                                       |   |        |
| Company Addresses     |                                                                                                  | Location Contact    |                                       |   |        |
| Diversity Information |                                                                                                  | Contact Type        | Physical 💌                            |   |        |
| Tax Forms             | Purchase Order Delivery Method                                                                   | Email<br>First Name | abc@abccompany.com<br>Abernathy       |   |        |
| Certify and Submit    | Email Address                                                                                    | Last Name<br>Title  | Cornwell                              |   |        |
|                       | Effective Date                                                                                   | Phone               | 1 333 3333333                         |   |        |
|                       | Add Address                                                                                      | Fax                 | Country Code, Area Code, Phone Number |   |        |
|                       | Address                                                                                          | Effective Date      | 7/29/2013                             | 5 | Status |
|                       | Abernathy Cornwell<br>abc@abccompany.com<br>203 John Wesley Dobbs Ave.<br>Atlanta, GA, 30326, US | Add Contact         |                                       | , | Active |

Welcom

Please use the 'Add Contact' button to add at least one contact.

Add Contact

Submit

| mpany Information  | Modify Location Addresse                                                                                                    | es and Contacts                                                   |                        |                                             |                                          |                  |                                      |
|--------------------|----------------------------------------------------------------------------------------------------|-------------------------------------------------------------------|------------------------|---------------------------------------------|------------------------------------------|------------------|--------------------------------------|
| siness Biography   | Location Name                                                                                                    |                                                                   | Headquarters           |                                             |                                          |                  |                                      |
| nflict of Interest | Location Description                                                                                                    |                                                                   |                        |                                             |                                          |                  | A                                    |
| mpany Addresses    |                                                                                                    |                                                                   |                        |                                             |                                          |                  |                                      |
| ersity Information |                                                                                                    |                                                                   |                        |                                             |                                          |                  | ~                                    |
| Forms              | Purchase Order Delivery Metho                                                                                                    | od                                                                | Email                  |                                             |                                          |                  |                                      |
| tify and Submit    | Email Address                                                                                                    |                                                                   | katrina.love@atlantaho |                                             |                                          |                  |                                      |
|                    | Default Location                                                                                                    |                                                                   | V                      |                                             |                                          |                  |                                      |
|                    | Effective Date                                                                                                    |                                                                   | 28 Jul 2013            |                                             |                                          |                  |                                      |
|                    | Aud Address                                                                                                    |                                                                   |                        |                                             |                                          |                  |                                      |
|                    | Address                                                                                                    |                                                                   |                        | Туре                                        | Status                                   |                  | Manag                                |
|                    | Address<br>Kaleb Love<br>katrina.love@atlantahousing.org<br>230 John Wesley Dobbs Avenue<br>Atlanta, GA, 30326, US                                                                                                    |                                                                   |                        | <b>Type</b><br>Physical                     | Active                                   |                  | • Manag                              |
|                    | Address<br>Kaleb Love<br>katrina.love@atlantahousing.org<br>230 John Wesley Dobbs Avenue<br>Atlanta, GA, 30326, US<br>Kaleb Love<br>katrina.love@atlantahousing.org<br>230 John Wesley Dobbs Avenue<br>Atlanta, GA, 30326, US                                         |                                                                   |                        | Type Physical Remit                         | Status           Active           Active |                  | Manag<br>• Manag                     |
|                    | Address<br>Kaleb Love<br>katrina.love@atlantahousing.org<br>230 John Wesley Dobbs Avenue<br>Atlanta, GA, 30326, US<br>Kaleb Love<br>katrina.love@atlantahousing.org<br>230 John Wesley Dobbs Avenue<br>Atlanta, GA, 30326, US                                         | Contact Type                                                      |                        | Type Physical Remit Phone                   | Active Active                            | Status           | Manag<br>* Manag<br>* Manag          |
|                    | Address<br>Kaleb Love<br>Katrina.love@atlantahousing.org<br>230 John Wesley Dobbs Avenue<br>Atlanta, GA, 30326, US<br>Kaleb Love<br>Katrina.love@atlantahousing.org<br>230 John Wesley Dobbs Avenue<br>Atlanta, GA, 30326, US                                         | Contact Type<br>Email                                             |                        | Type Physical Remit Phone Fax               | Status       Active       Active         | Status           | Manag<br>* Manag<br>* Manag<br>Manag |
|                    | Address<br>Kaleb Love<br>Katrina.love@atlantahousing.org<br>230 John Wesley Dobbs Avenue<br>Atlanta, GA, 30326, US<br>Kaleb Love<br>Katrina.love@atlantahousing.org<br>230 John Wesley Dobbs Avenue<br>Atlanta, GA, 30326, US<br>Name<br>Title<br>Kerry Love<br>Legal | Contact Type<br>Email<br>Remit<br>katrina.love@atlantahousing.org |                        | Type Physical Remit Phone Fax 1(404)7779311 | Status       Active       Active         | Status<br>Active | Manag<br>* Manag<br>* Manag<br>Manag |

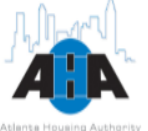

#### 🔒 Home 📇 Print 💽 Logout

Welcome Abernathy Cornwell

۸

| Company Information   | Diversity Information                                                                                                    |  |  |
|-----------------------|----------------------------------------------------------------------------------------------------|--|--|
| Business Biography    | Salf-Cartification Information                                                                                                    |  |  |
| Conflict of Interest  | ease check the appropriate box(es) below and follow the prompts.                                                                                                    |  |  |
| Company Addresses     |                                                                                                    |  |  |
| Diversity Information | Woman Business Enterprise (WBE )                                                                                                    |  |  |
| ] Tax Forms           | Section 3 ( S3 )                                                                                                    |  |  |
| Certify and Submit    | <ul> <li>Minority business enterprise is a business that is at least 51 percent owned or controlled by one or more minority group members or, in the case of a publicly owned business, at least 51 percent of its voting stock is owned by one or more such individuals.</li> <li>Women-owned business enterprise is a business that is at least 51 percent owned by a woman or women who are U.S. citizens who also control and operate the business.</li> <li>Section 3 refers to a Section 3 business concern which means a business concern (1) that is 51 percent or more owned by section 3 residents; or (2) whose permanent, full-time employees include persons, at least 30 percent of whom are currently section 3 residents, or within three years of the date of first employment with the business concern were section 3 residents; or (3) that provides evidence of a commitment to subcontract in excess of 25 percent of the dollar award of all subcontracts to be awarded to business concerns that meet the qualifications set forth in paragraphs (1) and (2) of this definition. 24 CFR § 135.5.</li> <li>Self-Certification</li> <li>I hereby certify that 1 have reviewed the diversity classifications and their descriptions above.</li> <li>If encked, I are certifying that the classifications apply to me or my business.</li> <li>If unchecked, I certify that they do not apply to me or my business.</li> <li>I and certify that they do not apply to me or my business.</li> <li>I are entifying that the progress Save &amp; Continue</li> </ul> |  |  |

### **Checklist Reminder**

Remember your registration checklist from earlier? We listed a good bit of things that you needed to successfully complete registration.

As we move forward, make sure you have the following items from that list:

- System-generated password
- Signed W-9 form if you are not authorized to sign

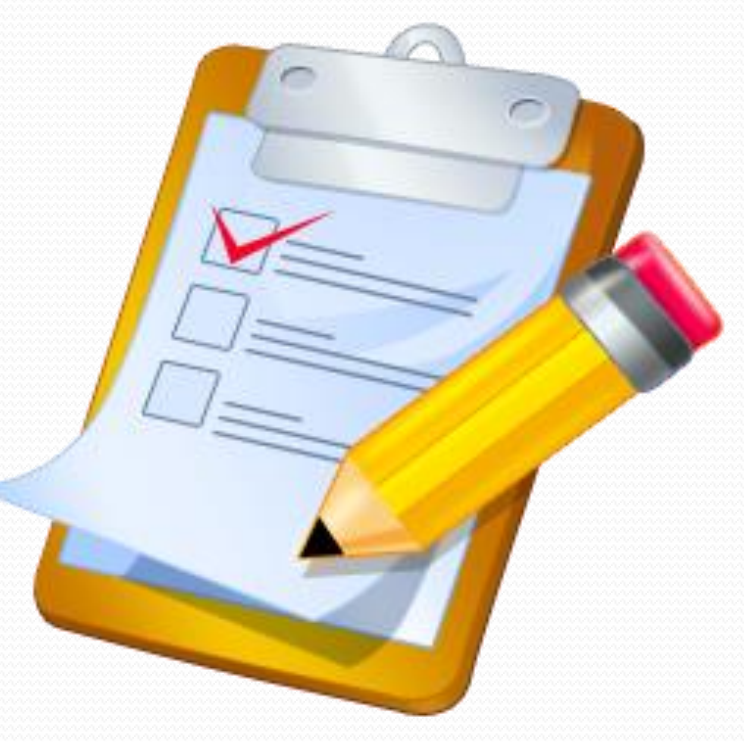

| Company Information   | Tax Forms                                                                                                    |                                                                                                    |                                                                                                    |                                                                                                    |
|-----------------------|----------------------------------------------------------------------------------------------------|----------------------------------------------------------------------------------------------------|----------------------------------------------------------------------------------------------------|----------------------------------------------------------------------------------------------------|
| 🗹 Business Biography  | A person who is required to file an information return with the IRS must obtain you<br>acquisition or abandonment of secured property, cancellation of debt, or contribuido                                                                                                    | ur correct taxpayer identification number (TIN) to report, for exar<br>مەرسىس مەملەر to عمر RA                                                                                      | nple, income paid to you, real estate transactions, mor                                                                                                    | rtgage interest you paid,                                                                                                    |
| Conflict of Interest  |                                                                                                    | 230 James Wesle                                                                                                    | ey Dobs Ave.                                                                                                    |                                                                                                    |
| Company Addresses     |                                                                                                    | City, state, and ZIP code                                                                                                    | <u>.</u>                                                                                                    |                                                                                                    |
| Diversity Information | Please either complete your Esignature if you have authority to do so or upload a                                                                                                    | Atlanta                                                                                                    | Georgia                                                                                                    | 30326                                                                                                    |
| Tax Forms             |                                                                                                    | List account number(s) here (                                                                                                    | optional)                                                                                                    |                                                                                                    |
| Certify and Submit    |                                                                                                    | Part I Taxpaver I                                                                                                    | dentification Number (TIN                                                                                                    | 0                                                                                                    |
|                       | Form W-9 Request for T                                                                                                    | Enter your TIN in the appropriate b                                                                                                    | ox. The TIN provided must match                                                                                                    | • <i>•</i><br>the name given on the "N                                                                                                |
|                       | (Rev. December 2011)<br>Department of the Treasury<br>Internal Revenues Service                                                                                                    | backup withholding. For individuals<br>sole proprietor, or disregarded enti<br>employer identification number (Ell                                                                  | <ul> <li>this is your social security numb<br/>ty, see the Part I instructions on p</li> <li>If you do not have a number, s</li> </ul>                        | er (SSN). However, for a r<br>age 3. For other entities, it<br>see How to get a TIN on pa                                             |
|                       | Name (as shown on your income tax return)                                                                                                    |                                                                                                    | , , , , , , , , , , , , , , , , , , ,                                                                                                    |                                                                                                    |
|                       | ABC Company<br>Business name/disreparded entity name. if different from above                                                                                                    | number to enter.                                                                                                    | i one name, see the chart on page                                                                                                    | e 4 for guidelines on whos                                                                                                    |
|                       |                                                                                                    | Part II Certificatio                                                                                                    | n                                                                                                    |                                                                                                    |
|                       | Check appropriate box for federal tax classification:           Individual/Sole proprietor         C Corporation           S Corporation         S Corporation                                                                                                    | Under penalties of perjury, I certify th<br>1. The number shown on this form is<br>2. I am not subject to backup withhol<br>I am subject to backup withholding as                   | iat:<br>my correct taxpayer identification m<br>ding because: (a) I am exempt from<br>s a result of a failure to report all inte                              | umber (or I am waiting for a<br>backup withholding, or (b) I<br>erest or dividends, or (c) the                                        |
|                       | OR<br>W9 Form<br>Click here to download W9 Form                                                                                                    | withholding, and<br>3. I am a U.S. citizen or other U.S. pe                                                                                                    | erson (defined below).                                                                                                    |                                                                                                    |
|                       | Browse Certification                                                                                                    | Certification instructions. You mus<br>because you have failed to report all<br>interest paid, acquisition or abandon<br>generally, payments other than interest                    | it cross out item 2 above if you have<br>interest and dividends on your tax r<br>ment of secured property, cancellati<br>est and dividends, you are not requi | e been notified by the IRS the<br>eturn. For real estate transa<br>on of debt, contributions to a<br>red to sign the certification, t |
|                       | 1. The number shown on this form is my correct taxnaver identification number (                                                                                                    | instructions on page 4.                                                                                                    |                                                                                                    |                                                                                                    |
|                       | <ol> <li>I am not subject to backup withholding because:</li> </ol>                                                                                                    | Sign Signature of<br>Here U.S. person ► Har                                                                                                    | ry Potter                                                                                                    |                                                                                                    |
|                       | <ul> <li>a. I am exempt from backup witholding, or</li> <li>b. I have been notified by the Internal Reveue Service (IRS) that I am subj</li> <li>c. The IRS has notified me that I am no longer subject to backup witholding</li> <li>J am a U.S. citizen or other U.S. person (defined below)</li> </ul> | General Instructions<br>Section references are to the Interna                                                                                                    | I Revenue Code unless otherwise                                                                                                    | <b>Note.</b> If a request<br>your TIN, you mu<br>to this Form W-9.                                                                    |
|                       |                                                                                                    | Purpose of Form<br>A person who is required to file an in<br>obtain your correct taxpayer identifica<br>example, income paid to you, real es<br>you paid, acquisition or abandonmen | formation return with the IRS must<br>ation number (TIN) to report, for<br>tate transactions, mortgage interest<br>at of secured property, cancellation       | Definition of a U<br>considered a U.S<br>• An individual wh<br>• A partnership, co<br>organized in the U<br>• An estate (other        |

of debt, or contributions you made to an IRA. Use Form W-9 only if you are a U.S. person (including a resident alien) to provide your correct TIN to the person requesting it (the

 A domestic trust Special rules for

| Company Information     | Tax Forms                                                                                                    |                                                                                                    |                                                                                                    |  |  |
|-------------------------|----------------------------------------------------------------------------------------------------|----------------------------------------------------------------------------------------------------|----------------------------------------------------------------------------------------------------|--|--|
| ✓ Business Biography    | A person who is required to fi                                                                                                    | le an information return with the IRS must obtain your correct taxpayer identification nu<br>secured property, cancellation of debt, or contributions you made to an IRA.                           | mber (TIN) to report, for example, income paid to you, real estate transactions, mortgage interest you paid, |  |  |
| ☑ Conflict of Interest  |                                                                                                    |                                                                                                    |                                                                                                    |  |  |
| Company Addresses       | Diase either complete your Fe                                                                                                    | signature if you have authority to do so or unload a signed conv of the W0 tay form                                                                                                    |                                                                                                    |  |  |
| ☑ Diversity Information | France complete your La                                                                                                    | nginatare in you have authority to do so or upload a signed copy of the H5 tax form.                                                                                                    | <u> </u>                                                                                                    |  |  |
| Tax Forms               |                                                                                                    |                                                                                                    |                                                                                                    |  |  |
| Certify and Submit      |                                                                                                    |                                                                                                    |                                                                                                    |  |  |
|                         | Form W-9                                                                                                    | Request for Taxpayer                                                                                                    | G                                                                                                    |  |  |
|                         | (Rev. December 2011)<br>Department of the Treasury                                                                                                    | Identification Number and Certification                                                                                                    | re<br>Si                                                                                                    |  |  |
|                         | Name (as shown on yo                                                                                                    | our income tax return)                                                                                                    |                                                                                                    |  |  |
|                         |                                                                                                    |                                                                                                    |                                                                                                    |  |  |
| ABC Company             |                                                                                                    | y<br>ded antiby name if different from above                                                                                                    |                                                                                                    |  |  |
|                         | business name/usregar                                                                                                    | ded entry name, if different from above                                                                                                    |                                                                                                    |  |  |
|                         | Oberts and the best                                                                                                    | ter behand terr shore the stress                                                                                                    |                                                                                                    |  |  |
|                         | Check appropriate box f                                                                                                    | or rederal tax classification:                                                                                                    |                                                                                                    |  |  |
|                         | ✓ Individual/Sole p                                                                                                    | roprietor 🗌 C Corporation 📄 S Corporation 📄 Partnership 📄 Trust/estate                                                                                                    | r 💌                                                                                                    |  |  |
|                         | •                                                                                                    |                                                                                                    | )                                                                                                    |  |  |
|                         | e Signature OR                                                                                                    |                                                                                                    |                                                                                                    |  |  |
|                         |                                                                                                    |                                                                                                    |                                                                                                    |  |  |
|                         | W9 Form                                                                                                    |                                                                                                    |                                                                                                    |  |  |
|                         | Click here to download was form                                                                                                    |                                                                                                    |                                                                                                    |  |  |
|                         | Certification<br>Under penalties of perjury, I c                                                                                                    | ertify that:                                                                                                    |                                                                                                    |  |  |
|                         | 1. The number shown on this f                                                                                                    | form is my correct taxpayer identification number (or I am waiting for a number to be is                                                                                                    | sued to me), AND                                                                                             |  |  |
|                         | <ol> <li>I am not subject to backup         <ol> <li>I am exempt from bac</li> <li>I have been notified b</li> <li>C. The IRS has notified m</li> </ol> </li> </ol> | withholding because:<br>.kup witholding, or<br>y the Internal Reveue Service (IRS) that I am subject to backup witholding as a result o<br>1e that I am no longer subject to backup witholding, AND | f a failure to report all interest or dividends, or                                                          |  |  |
|                         | 3. I am a U.S. citizen or other                                                                                                    | U.S. person (defined below).                                                                                                    |                                                                                                    |  |  |
|                         | يحاقا مطساج بمانين مقرم مست                                                                                                    | U.S. citizen on U.S. sesident alien                                                                                                    | ~~~~~~~~~~~~~~~~~~~~~~~~~~~~~~~~~~~~~~                                                                       |  |  |

| 🙋 Choose File to Upload  |                                                        |                   | ×           |
|--------------------------|--------------------------------------------------------|-------------------|-------------|
| G 🖓 🗸 🕹 🗸 Libraries 🕶 Do | ocuments 🔻 Sourcing Director eLearning Course 👻 Images | 🝷 த Search Images | 2           |
| Organize 🔻 New folder    |                                                        |                   |             |
| Favorites                | Documents library<br>Images                            | Arrange by: Fo    | older 🔻     |
| Recent Places            | Name *                                                 | Date modified     | Туре 🔺      |
|                          | RegForm_CoInfo01                                       | 8/1/2013 1:10 PM  | PNG image   |
| 🛅 Libraries              | NegForm_ContactInfo                                    | 8/1/2013 1:31 PM  | PNG image   |
| Documents                | NegForm_FieldNotes                                     | 7/31/2013 5:27 PM | PNG image   |
| 🕹 Music                  | Negister Here                                          | 7/31/2013 3:46 PM | PNG image   |
| lictures                 | 風 Registration Menu                                    | 8/1/2013 1:43 PM  | PNG image   |
| Judeos                   | RegistrationInstructions                               | 7/31/2013 3:52 PM | PNG image   |
| AHA6-27                  | State of Incorporation                                 | 8/5/2013 12:27 PM | PNG image   |
| I Local Disk (C:)        | 👫 Tax Form Page                                        | 8/5/2013 2:51 PM  | PNG image   |
| PersistentDataDisk       | N9 Form                                                | 8/5/2013 3:10 PM  | PNG image   |
|                          | 🔁 w9                                                   | 8/5/2013 4:39 PM  | Adobe Acr 🚽 |
| 🫫 klove (\\ahafile\User▼ | •                                                      |                   | Þ           |
| File nam                 | ne: w9                                                 | ► All Files (*.*) | •           |
|                          |                                                        | Open              | Cancel      |

|                                   | Business name/disregarded entity name, if different from above                                                                                                    |
|-----------------------------------|----------------------------------------------------------------------------------------------------|
|                                   | Check appropriate box for federal tax classification:                                                                                                    |
|                                   | V Individual/Sole proprietor C Corporation S Corporation Partnership Trust/estate                                                                                                    |
| e Signati                         | re                                                                                                    |
| OR                                |                                                                                                    |
| 19 Forr                           | i a to download W9 Form                                                                                                    |
| le                                | users\klove\D Browse                                                                                                    |
|                                   |                                                                                                    |
| Certifica                         | tion                                                                                                    |
| Under pe                          | nalties of perjury, I certify that:                                                                                                    |
| 1. The n                          | mber shown on this form is my correct taxpayer identification number (or I am waiting for a number to be issued to me), AND                                                                                                    |
| 2. I am r<br>a. I<br>b. I<br>c. 1 | ot subject to backup withholding because:<br>am exempt from backup witholding, or<br>have been notified by the Internal Reveue Service (IRS) that I am subject to backup witholding as a result of a failure to report all interest or dividends, or<br>he IRS has notified me that I am no longer subject to backup witholding, AND                       |
| 3. Lama                           | U.S. citizen or other U.S. person (defined helow).                                                                                                    |
|                                   |                                                                                                    |
| • A                               | partnership, corporation, company, or association created or organized in the United States or under the laws of the United States                                                                                                    |
| • A                               | n estate (other than a foreign estate) or                                                                                                    |
| • A                               | domestic trust (as defined in regulations section 301.7701-7)                                                                                                    |
| Electron<br>Under pe              | ic System Submission                                                                                                    |
| onder pe                          |                                                                                                    |
| * By sub<br>form.                 | e same person (or payee's agent) accessing the system and submitting this form as identified on the Substitute Form W-9.<br>nitting this form electronically, I am offering my electronic signature as the payee identified on the Substitute Form W-9 and I am in agreement with the State of Delaware to accept and process this transaction in electron |
| "The Inte                         | rnal Revenue Service does not require your consent to any provision of this document other than the certifications requires to avoid backup witholding."                                                                                                    |
|                                   |                                                                                                    |
|                                   |                                                                                                    |
|                                   |                                                                                                    |

~~

-

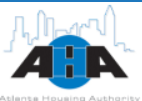

#### **Business Management Portal**

Doing Business with AHA

🔒 Home 📇 Print 💽 Logout Welcome Silas Sugarhill Company Information **Certify and Submit** ✓ Business Biography By typing your initials in the box below, you are (i) acknowledging that you are authorized to complete this registration, (ii) acknowledging that it is the Supplier's responsibility to ensure company information is accurate and that company information is kept current and (iii) certifying that the information provided in this registration process is true and correct as of the date of this certification and that there are no known conflicts of interests as ✓ Conflict of Interest defined herein. ✓ Company Addresses Please note that knowingly providing false information may result in disqualifying you or your company from doing business with us. M Diversity Information **Preparer's Information** 🗹 Tax Forms **Preparer's Initials** SS □ Certify and Submit Preparer's Name Silas Preparer's Title Sugarhill **Preparer's Email Address** ve@atlantahousing.org Today's Date 8/6/201 Almost Finished I certify that all information provided is true and accurate. ~ Click Here Previous Save & Exit

Copyright © 2013 SciQuest, Inc. • Powered by SciQuest SIMS 1.14.1961.5 • Server Time: Tue Aug 6 14:47:17 EDT 2013

#### **Registration Complete!**

Congratulations! You successfully registered as a Supplier with the Atlanta Housing Authority.

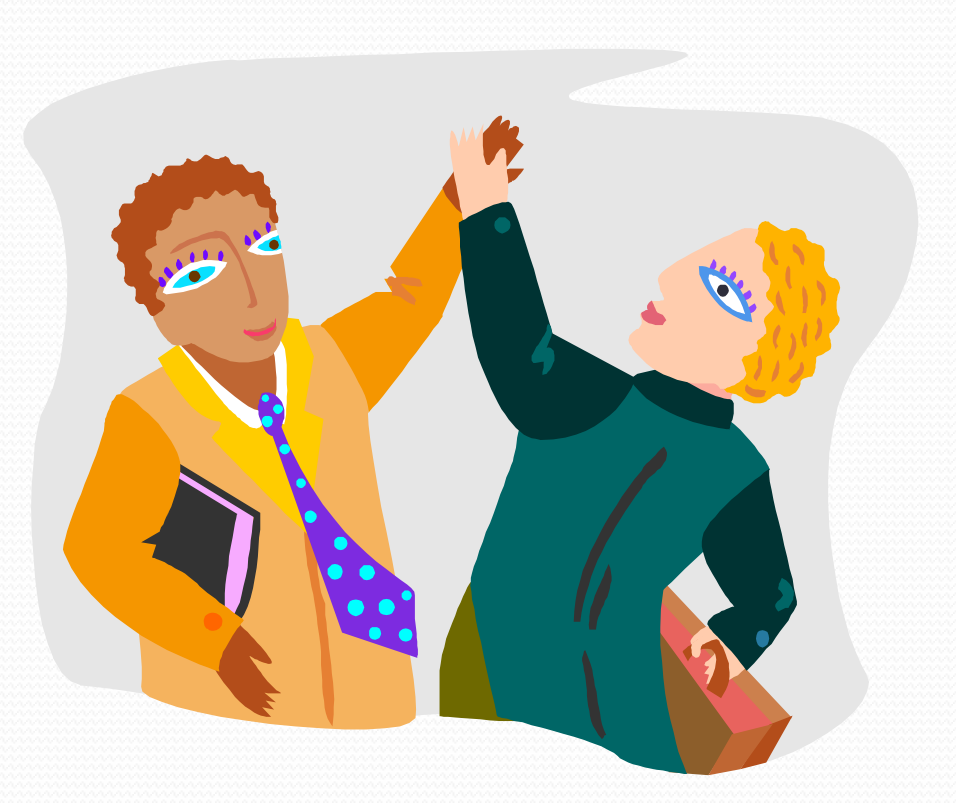

#### Summary

In this lesson, you learned how to successfully register your company with the Atlanta Housing Authority.

In the next lesson, you learn how to:

- Log in to SciQuest Supplier Information Management and Sourcing
- Update company, contact, and password information

Next, answer a few questions about what you learned.

#### **Check Your Knowledge**

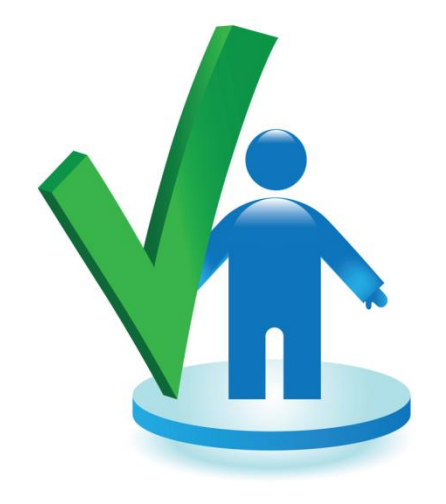

Which of the following items is not necessary for registering with AHA?

A. Federal Employer ID

B. NAICS codes

**C. Microsoft Word** 

D. A Printer

#### **Check Your Knowledge**

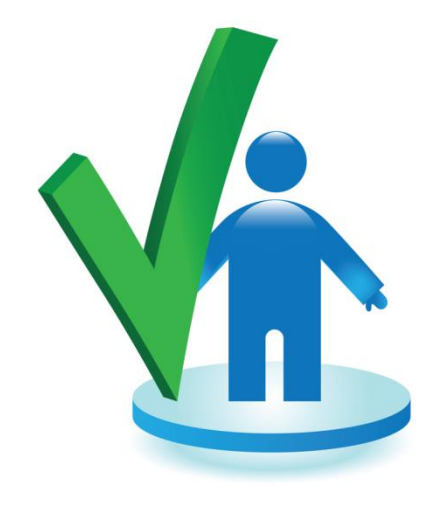

You must add both a physical and a address during

registration.

A. Email

**B.** Remit

C. Current

D. Expired

#### **Check Your Knowledge**

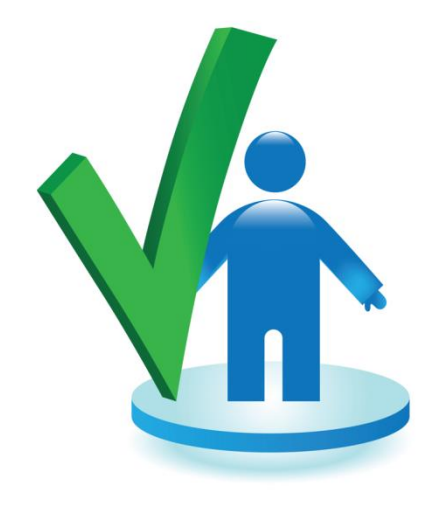

The NAISC codes are \_\_\_\_\_ digit codes. A. Three **B.** Six C. Nine D. Twelve

### You just completed Lesson One: Registering in SciQuest Supplier Information Management and Sourcing.

The next eLearning lesson for this course is:

• Lesson Two: Logging In and Updating Information

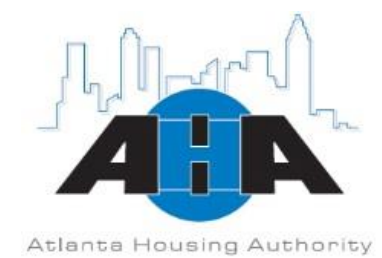